# **EXAMAHA** Système de micro sans fil de la série RM

# Manuel de référence

Point d'accès pour microphone RM-WAP-16 RM-WAP-8

# Microphone sans fil RM-WOM RM-WDR RM-WGL RM-WGS

Chargeur pour microphones

## **RM-WCH-8**

# **TABLE DES MATIÈRES**

| Informations                                                      |    |
|-------------------------------------------------------------------|----|
| INTRODUCTION                                                      | 2  |
| Logiciel utilitaire disponible                                    |    |
| Manuels disponibles                                               |    |
| COMMANDES ET CONNECTEURS                                          | 3  |
| RM-WAP-16 RM-WAP-8                                                |    |
| RM-WOM RM-WDR                                                     |    |
| RM-WGL RM-WGS                                                     | 7  |
| RM-WCH-8                                                          |    |
| INSTALLATION ET CONFIGURATION                                     | 10 |
| LOGICIEL UTILITAIRE DISPONIBLE                                    | 11 |
| Démarrage de l'interface graphique Web « Device Manager »         |    |
| Utilisation de la fonction SITE SURVEY (Environnement du signal)  |    |
| Utilisation de la fonction AUTO SETUP (Configuration automatique) | 17 |
| ANNEXE                                                            | 25 |
| Schéma logique                                                    |    |
| DESCRIPTIONS                                                      |    |
| À propos de DECT                                                  |    |
| Analyse de la fenêtre SITE SURVEY                                 |    |
| Augmentation du nombre de microphones utilisables                 |    |
| Mise à jour du microprogramme                                     |    |
| Initialisation                                                    |    |
| SPÉCIFICATIONS PRINCIPALES                                        | 33 |
| RM-WAP-16 RM-WAP-8                                                |    |
| RM-WOM RM-WDR RM-WGL RM-WGS                                       |    |
| RM-WCH-8                                                          |    |
|                                                                   |    |

## Informations

- Les illustrations et les captures d'écran figurant dans ce manuel servent uniquement à expliciter les instructions.
- Les noms de société et les noms de produit mentionnés dans ce manuel sont des marques commerciales ou des marques déposées de leurs sociétés respectives.
- Nous n'avons de cesse d'améliorer les logiciels de nos produits. Il est possible de télécharger la dernière version sur le site Web de Yamaha.

- Ce document repose sur les dernières caractéristiques techniques au moment de la publication. Il est possible de télécharger la dernière version sur le site Web de Yamaha.
- La reproduction de ce manuel, en tout ou en partie, sans autorisation préalable est interdite.
- Dans ce manuel, le point d'accès pour microphone est désigné par le terme « point d'accès », le microphone sans fil par le terme « micro » et le chargeur pour microphones par le terme « chargeur ».

# INTRODUCTION

Nous vous remercions d'avoir acheté ces produits du système de micro sans fil de la série RM de Yamaha.

Ces produits, qui incluent un microphone sans fil, un point d'accès, une batterie, un chargeur, etc., font partie de la solution sans fil ADECIA.

Pour une utilisation correcte et en toute sécurité de cette unité, prenez soin de lire attentivement ce manuel, ainsi que le Mode d'emploi fourni avec chaque produit.

## Logiciel utilitaire disponible

Ce logiciel utilitaire permet de configurer cette unité en fonction de l'utilisation visée et de l'environnement.

| Interface graphique Web « RM-WAP Device<br>Manager » | Cette interface permet de configurer et de commander cette unité via un logiciel de navigation sur un ordinateur.                                                                           |
|------------------------------------------------------|----------------------------------------------------------------------------------------------------|
| RM Device Finder                                     | Ce logiciel d'application sert au contrôle des dispositifs ADECIA sur le réseau.<br>Il détecte les dispositifs ADECIA sur le réseau et affiche le Device Manager<br>pour chaque dispositif. |
| ProVisionaire Design                                 | Ce logiciel d'application Windows sert à créer et gérer un système audio entier combinant divers dispositifs.                                                                               |
| ProVisionaire Control                                | Ce logiciel d'application Windows permet de commander à distance les paramètres de divers dispositifs via un panneau de commande unique.                                                    |
| ProVisionaire Touch                                  | Ce logiciel d'application pour iPad permet de commander à distance les paramètres de divers dispositifs via un panneau de commande unique.                                                  |

### Manuels disponibles

Cette section décrit les manuels disponibles pour ce produit.

|   | Mode d'emploi de RM-WAP (fourni)<br>Mode d'emploi de RM-WOM (fourni)<br>Mode d'emploi de RM-WCH (fourni)<br>Mode d'emploi de RM-WBT (fourni) | Ce manuel contient les précautions d'usage liées à l'utilisation de cette unité ainsi que la procédure d'installation.                                                 |
|---|----------------------------------------------------------------------------------------------------|----------------------------------------------------------------------------------------------------|
| Ø | Manuel de référence du système de micro<br>sans fil de la série RM (ce document/PDF)                                                         | Ce manuel fournit des informations détaillées sur la connexion et l'utilisation<br>de cette unité.                                                                     |
|   | Fonctionnement de l'interface graphique<br>Web « Device Manager » du système de<br>micro sans fil de la série RM                             | Ce manuel fournit des détails sur l'interface graphique Web « Device<br>Manager » permettant de configurer et d'utiliser cette unité depuis votre<br>ordinateur.       |
|   | Spécifications du protocole de télécommande de la série RM                                                                                   | Ce document fournit des détails sur les informations de commande permettant l'obtention et le contrôle d'informations sur cette unité depuis des dispositifs externes. |
|   | Guide d'utilisation de ProVisionaire Design                                                                                                  | Ce guide fournit des détails sur l'utilisation de ProVisionaire Design.                                                                                                |
|   | Guide de configuration de ProVisionaire<br>Control                                                                                           | Ce guide fournit des détails sur l'utilisation de ProVisionaire Control.                                                                                               |

Les logiciels et manuels liés à ce produit peuvent être téléchargés sur le site Internet ci-dessous.

▼ Site Web de Yamaha (Téléchargements) https://download.yamaha.com/

# COMMANDES ET CONNECTEURS

## **RM-WAP-16 RM-WAP-8**

## [Panneau avant]

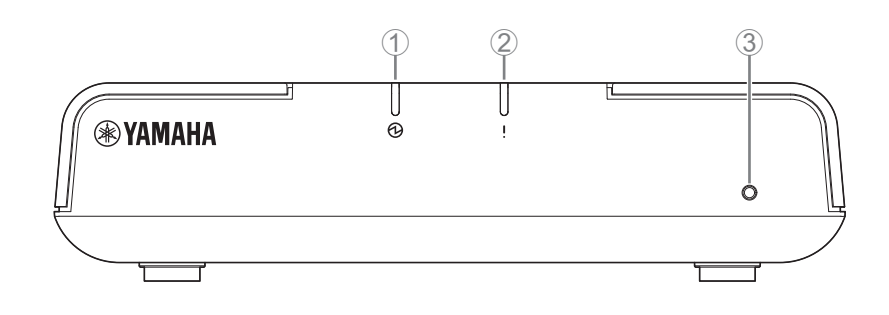

#### 1 D Témoin d'alimentation

| Condition                               | Témoin d'alimentation   | Statut de l'unité                 |
|-----------------------------------------|-------------------------|-----------------------------------|
| Câble LAN branché sur le port Dante/PoE | Vert fixe               | En fonctionnement                 |
| _                                       | Rouge clignotant rapide | Une erreur système s'est produite |

### ② ! Témoin de statut

| Condition                                                   | Témoin de statut                                               | Statut de l'unité                                       |
|-------------------------------------------------------------|----------------------------------------------------------------|---------------------------------------------------------|
| Appariement via l'interface graphique Web                   | Bleu clignotant rapide                                         | En attente d'appairage/appairage en cours               |
| Appariement via l'interface graphique Web                   | (Après bleu clignotant rapide)<br>Clignote deux fois en bleu   | Appariement réussi                                      |
| Appariement via l'interface graphique Web                   | (Après bleu clignotant rapide)<br>Clignote deux fois en rouge  | Échec de l'appariement                                  |
| Clic sur l'icône Identify dans l'interface<br>graphique Web | Blanc clignotant                                               | Réponse (à la fonction Identify)                        |
| Mise à jour du microprogramme                               | Blanc clignotant rapide                                        | Microprogramme en cours de mise à jour                  |
| Mise à jour du microprogramme                               | (Après blanc clignotant rapide)<br>Clignote deux fois en blanc | Mise à jour du microprogramme correctement<br>effectuée |
| Mise à jour du microprogramme                               | (Après blanc clignotant rapide)<br>Clignote deux fois en rouge | Échec de mise à jour du microprogramme                  |
| _                                                           | Rouge clignotant                                               | Une erreur de transmission s'est produite               |
| -                                                           | Rouge clignotant rapide                                        | Une erreur système s'est produite                       |

#### **③** Bouton de réinitialisation

| Condition                                                                          | Témoin de statut                                                                                   | Statut de l'unité                                                                                                    |
|------------------------------------------------------------------------------------|----------------------------------------------------------------------------------------------------|----------------------------------------------------------------------------------------------------|
| Bouton de réinitialisation enfoncé entre 4 et<br>moins de 8 secondes, puis relâché | Bleu clignotant deux fois par<br>seconde<br>(en cas de pression longue ou<br>de réinitialisation)  | Paramètres liés au réseau<br>En attente de réinitialisation/réinitialisation en cours<br>(Redémarre automatiquement après la<br>réinitialisation) |
| Bouton de réinitialisation enfoncé entre 8 et moins de 12 secondes, puis relâché   | Bleu clignotant trois fois par<br>seconde<br>(en cas de pression longue ou<br>de réinitialisation) | Tous les paramètres<br>En attente de réinitialisation/réinitialisation en cours<br>(Redémarre automatiquement après la<br>réinitialisation)       |

**NOTE :** Utilisez un objet à pointe fine pour appuyer sur le bouton de réinitialisation.

## [Panneau inférieur]

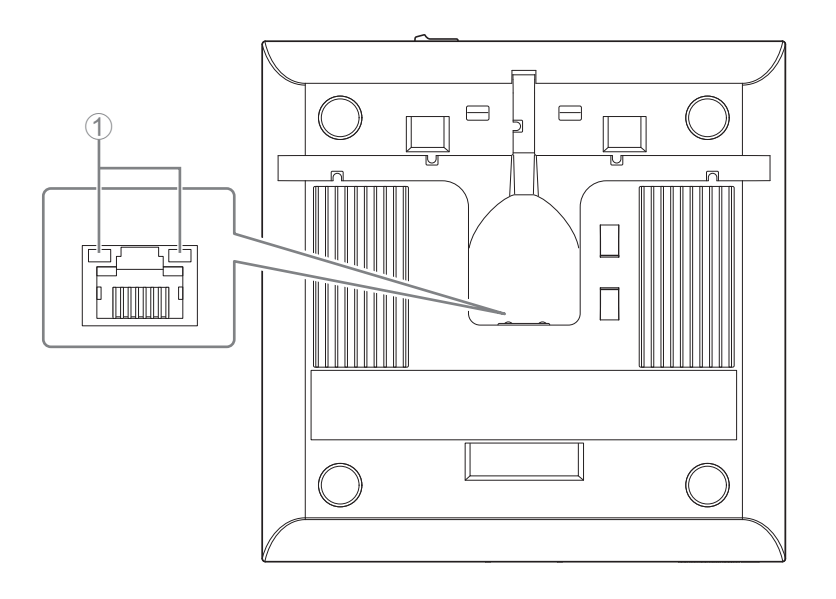

#### ① Témoin du port réseau (port Dante/PoE)

| Témoin du port réseau              | Statut de l'unité                                                 |
|------------------------------------|-------------------------------------------------------------------|
| Voyant de gauche allumé en vert    | Liaison activée                                                   |
| Voyant de gauche vert clignotant   | Transfert de données                                              |
| Voyant de gauche éteint            | Liaison désactivée                                                |
| Voyant de droite allumé en vert    | Fonctionnement via le signal d'horloge d'un périphérique (maître) |
| Voyant de droite vert clignotant   | Agit en tant que maître d'horloge                                 |
| Voyant de droite orange clignotant | Maître d'horloge déverrouillé                                     |

AVIS :

- Lorsque vous débranchez le câble LAN du port Dante/PoE, patientez au moins cinq secondes avant de le reconnecter. Sinon, des dommages ou des dysfonctionnements risquent de se produire.
  - Dans le cas d'un réseau Dante, n'utilisez pas la fonction EEE\* du commutateur réseau. Bien que les réglages mutuels de consommation de l'alimentation soient ajustés automatiquement entre les commutateurs prenant en charge la fonction EEE, certains commutateurs ne le font pas correctement. Par conséquent, la fonction EEE du commutateur risque d'être activée de manière inappropriée sur le réseau Dante, ce qui pourrait affecter les performances de synchronisation de l'horloge et couper le son. Veuillez dès lors garder les points suivants à l'esprit :
    - Si vous utilisez des commutateurs gérés, désactivez la fonction EEE sur tous les ports utilisés pour Dante. N'utilisez pas un commutateur qui ne vous permet pas de désactiver la fonction EEE.
    - Si vous utilisez des commutateurs non gérés, n'utilisez pas des commutateurs prenant en charge la fonction EEE. La fonction EEE de ces commutateurs ne peut pas être désactivée.
    - \* Fonction EEE (Energy-Efficient Ethernet) : technologie qui réduit la consommation d'électricité des appareils Ethernet en période de faible utilisation du réseau ; également appelée Green Ethernet ou IEEE802.3az.

### [Panneau supérieur/panneau latéral]

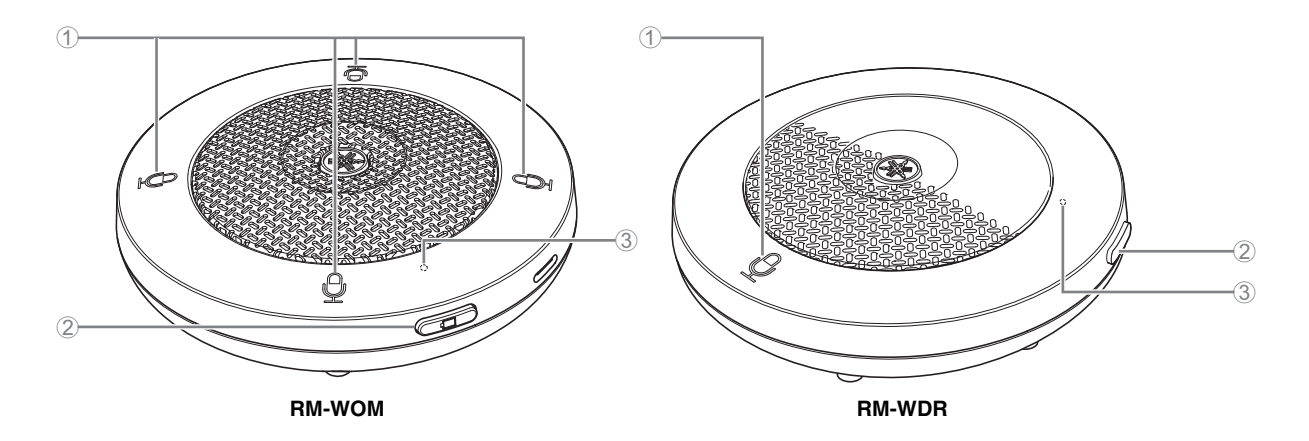

#### Boutons/témoins de micro

| Condition                                                   | Témoin de micro                                                | Statut de l'unité                                       |
|-------------------------------------------------------------|----------------------------------------------------------------|---------------------------------------------------------|
| Bouton de micro touché                                      | Vert fixe                                                      | Microphone activé                                       |
| Bouton de micro touché                                      | Rouge fixe<br>(Clignote toutes les 2 secondes)                 | Microphone désactivé                                    |
| Clic sur l'icône Identify dans l'interface<br>graphique Web | Blanc clignotant                                               | Réponse (à la fonction Identify)                        |
| Mise à jour du microprogramme                               | Blanc clignotant rapide                                        | Microprogramme en cours de mise à jour                  |
| Mise à jour du microprogramme                               | (Après blanc clignotant rapide)<br>Clignote deux fois en blanc | Mise à jour du microprogramme correctement<br>effectuée |
| Mise à jour du microprogramme                               | (Après blanc clignotant rapide)<br>Clignote deux fois en rouge | Échec de mise à jour du microprogramme                  |
| -                                                           | Rouge clignotant                                               | Une erreur de transmission s'est produite               |
| _                                                           | Rouge clignotant rapide                                        | Une erreur système s'est produite                       |
| _                                                           | Clignote lentement en rouge                                    | Hors de portée pour la connexion DECT                   |

#### ② □ Bouton de batterie

- Une pression sur le bouton Battery quand l'unité est hors tension permet de la mettre sous tension en mode de veille ou de démarrage.
  - Mode de veille : Il s'agit d'un mode d'économie d'énergie où l'unité n'est pas connectée au point d'accès.
  - Mode de démarrage :
    - Dans ce mode de fonctionnement, l'unité tente en permanence d'établir ou de conserver une connexion au point d'accès.
- Le paramètre [SETTINGS]→[MICROPHONE]→[Start Mode] du « RM-WAP Device Manager » permet de définir si l'unité active son mode de veille ou son mode de démarrage à la mise sous tension.
- Quand l'unité est en mode de veille, appliquez une longue pression (2 secondes) au bouton de batterie pour activer le mode de démarrage de l'unité.
- Quand l'unité est en mode de démarrage, appliquez une longue pression (2 secondes) au bouton de batterie pour activer le mode de veille de l'unité.

#### **③** Témoin de charge

| Condition                                           | Témoin de charge                            | Statut de l'unité                                                         |
|-----------------------------------------------------|---------------------------------------------|---------------------------------------------------------------------------|
| Unité en cours de charge                            | Vert fixe                                   | En cours de charge<br>(autonomie disponible de 15 heures ou plus)         |
| Unité en cours de charge                            | Allumé en orange                            | En cours de charge<br>(autonomie disponible de 3 heures à max. 15 heures) |
| Unité en cours de charge                            | Rouge fixe                                  | En cours de charge<br>(autonomie disponible de max. 3 heures)             |
| Unité en cours de charge                            | Éteint                                      | Charge terminée                                                           |
| Bouton de batterie enfoncé                          | S'allume en vert pendant deux secondes      | Autonomie résiduelle de 15 heures ou plus                                 |
| Bouton de batterie enfoncé                          | S'allume en orange pendant<br>deux secondes | Autonomie résiduelle de 3 heures à max. 15 heures                         |
| Bouton de batterie enfoncé                          | S'allume en rouge pendant<br>deux secondes  | Autonomie résiduelle de max. 3 heures                                     |
| (En continuant d'utiliser l'unité sans la charger)  | Rouge clignotant                            | Autonomie résiduelle de max. 1 heure                                      |
| Bouton de batterie enfoncé entre 2 et<br>3 secondes | Clignote lentement en orange                | Mode d'attente activé                                                     |

**IMPORTANT :** • À la sortie d'usine, une batterie RM-WBT est installée dans le micro. Pour préserver la capacité de charge de la batterie, chargez le micro au moins une fois tous les six mois.

• Ne retirez pas la pile du micro quand il est allumé.

NOTE :

- Vous pouvez réduire la consommation électrique en mettant le micro en mode d'attente.
  - Le fait de placer le micro en mode d'attente coupe la connexion DECT avec le point d'accès. La connexion est rétablie quand vous quittez le mode d'attente (en appuyant à nouveau sur le bouton de batterie pendant 2 à 3 secondes).

## [Panneau inférieur]

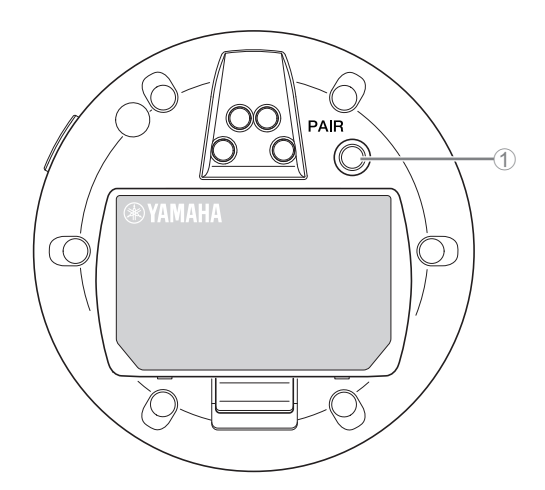

#### **1** Bouton PAIR (Apparier)

| Condition                                                     | Támain da miara                                               | Statut de l'unité                         |
|---------------------------------------------------------------|---------------------------------------------------------------|-------------------------------------------|
| Condition                                                     | Temoin de micro                                               | Statut de l'utilite                       |
| Bouton PAIR (Apparier) enfoncé pendant au<br>moins 2 secondes | Bleu clignotant rapide                                        | En attente d'appairage/appairage en cours |
| Bouton PAIR (Apparier) enfoncé pendant au moins 2 secondes    | (Après bleu clignotant rapide)<br>Clignote deux fois en bleu  | Appariement réussi                        |
| Bouton PAIR (Apparier) enfoncé pendant au moins 2 secondes    | (Après bleu clignotant rapide)<br>Clignote deux fois en rouge | Échec de l'appariement                    |

**NOTE :** Dans une solution sans fil de la série RM comprenant un chargeur, l'appairage est exécuté via le bouton ACTIVATE (Activer) du chargeur. Si vous appliquez par erreur une pression longue sur le bouton PAIR après que le microphone a déjà été appairé, l'appairage est rompu. Dans ce cas, placez le microphone sur le chargeur et appuyez sur le bouton ACTIVATE (Activer) pendant au moins 2 secondes pour effectuer à nouveau l'appairage.

#### [Panneau supérieur/panneau latéral]

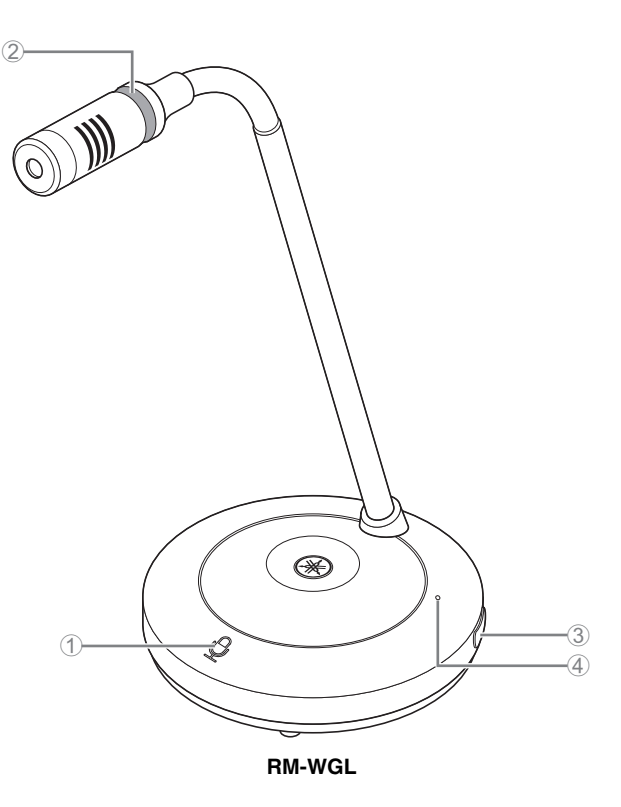

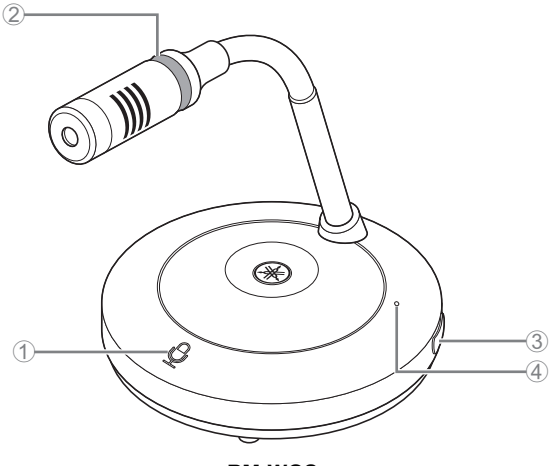

RM-WGS

#### Boutons/témoins de micro

| Condition                                                                        | Témoin de micro                                | Statut de l'unité                                    |
|----------------------------------------------------------------------------------|------------------------------------------------|------------------------------------------------------|
| En mode Toggle (à bascule) :<br>Bouton de micro maintenu enfoncé                 | Vert fixe                                      | Microphone activé                                    |
| En mode Toggle (à bascule) :<br>Bouton de micro relâché                          | Rouge fixe<br>(Clignote toutes les 2 secondes) | Microphone désactivé                                 |
| En mode Push to talk (appuyer pour parler) :<br>Bouton de micro maintenu enfoncé | Vert fixe                                      | Micro activé quand le bouton est<br>maintenu enfoncé |
| En mode Push to talk (appuyer pour parler) :<br>Bouton de micro relâché          | Rouge fixe<br>(Clignote toutes les 2 secondes) | Microphone désactivé                                 |

NOTE : Avec la méthode de communication « Push to talk », vous pouvez uniquement parler quand le bouton est enfoncé. La communication simultanée via plusieurs appareils n'est alors pas possible. Pour plus de détails sur la commutation entre les modes « Toggle » et « Push to talk », voyez le guide de fonctionnement de l'interface graphique Web « Device Manager » du système de micro sans fil de la série RM.

Toutes les autres fonctions de micro/des voyants sont identiques à celles décrites pour RM-WOM et RM-WDR.

#### ② Témoin en anneau

Clignote en même temps que les voyants de micro.

#### ③ (□) Bouton de batterie

#### (4) Témoin de charge

Son fonctionnement est identique à celui du bouton de batterie/témoin de charge du RM-WOM et RM-WDR.

## [Panneau inférieur]

#### **⑤** Bouton PAIR (Apparier)

Son fonctionnement est identique à celui du bouton PAIR du RM-WOM et RM-WDR.

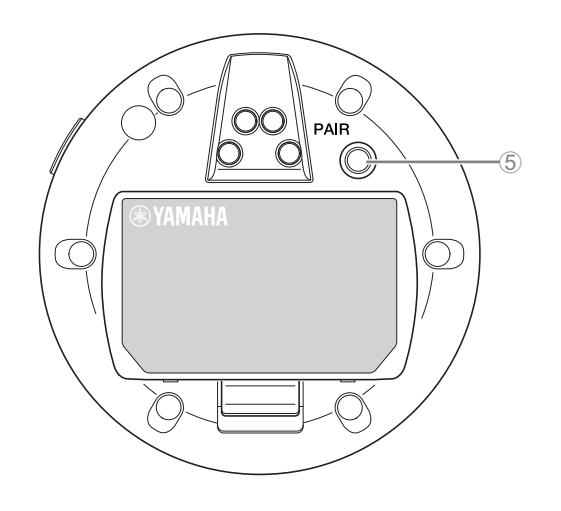

## RM-WCH-8

## [Panneau supérieur]

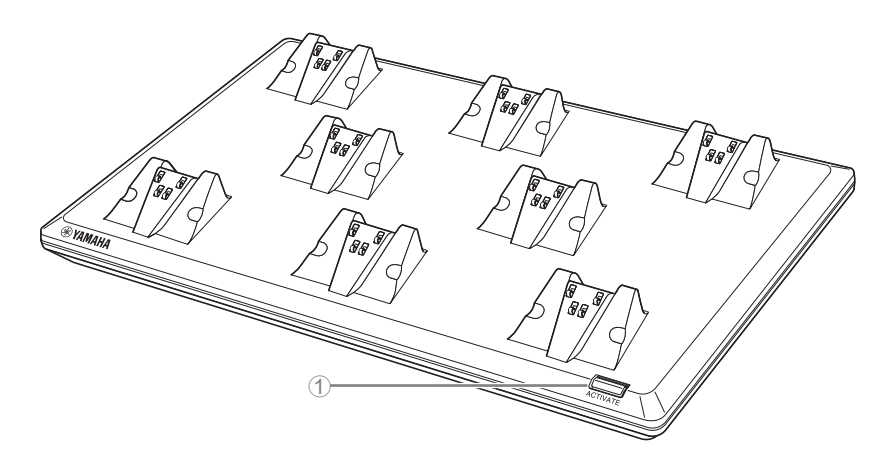

### ① Bouton/témoin ACTIVATE

| Condition                                                        | Témoin ACTIVATE                                                | Statut de l'unité                                                                                                    |
|------------------------------------------------------------------|----------------------------------------------------------------|----------------------------------------------------------------------------------------------------|
| Fiche d'alimentation branchée à une prise<br>de courant          | Vert fixe                                                      | En fonctionnement                                                                                                    |
| Bouton ACTIVATE (Activer) enfoncé<br>pendant au moins 2 secondes | Bleu clignotant rapide                                         | En attente d'appariement/appariement du point<br>d'accès et d'un ou plusieurs micros en cours<br>La procédure d'appairage expire après 120<br>secondes. |
| Bouton ACTIVATE (Activer) enfoncé<br>pendant au moins 2 secondes | (Après bleu clignotant rapide)<br>Clignote deux fois en bleu   | Appariement réussi du point d'accès et du ou des micros                                                                                                 |
| Bouton ACTIVATE (Activer) enfoncé<br>pendant au moins 2 secondes | (Après bleu clignotant rapide)<br>Clignote deux fois en rouge  | Échec d'appariement du point d'accès et du ou<br>des micros                                                                                             |
| Clic sur l'icône Identify dans l'interface<br>graphique Web      | Blanc clignotant                                               | Réponse (à la fonction Identify)                                                                                                    |
| Mise à jour du microprogramme                                    | Blanc clignotant rapide                                        | Microprogramme en cours de mise à jour                                                                                                    |
| Mise à jour du microprogramme                                    | (Après blanc clignotant rapide)<br>Clignote deux fois en blanc | Mise à jour du microprogramme correctement<br>effectuée                                                                                                 |
| Mise à jour du microprogramme                                    | (Après blanc clignotant rapide)<br>Clignote deux fois en rouge | Échec de mise à jour du microprogramme                                                                                                    |
| -                                                                | Rouge clignotant                                               | Une erreur de transmission s'est produite                                                                                                    |
| _                                                                | Rouge clignotant rapide                                        | Une erreur système s'est produite                                                                                                    |

# [Panneau inférieur]

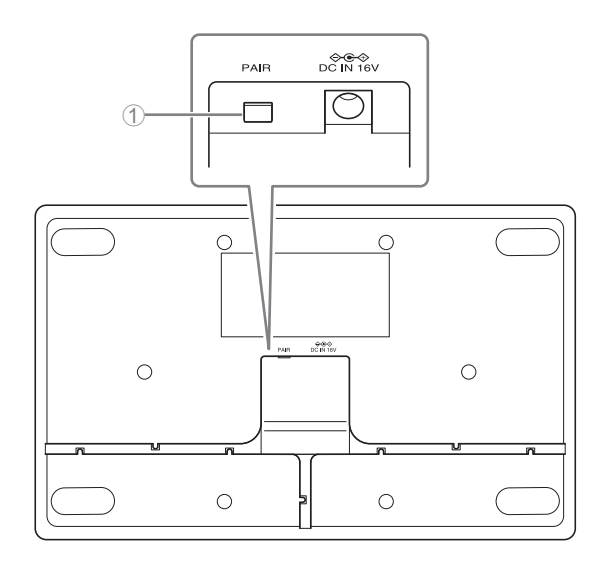

## ① Bouton PAIR (Apparier)

| Condition                                                  | Témoin ACTIVATE                                               | Statut de l'unité                                                                                   |
|------------------------------------------------------------|---------------------------------------------------------------|----------------------------------------------------------------------------------------------------|
| Bouton PAIR (Apparier) enfoncé pendant au moins 2 secondes | Bleu clignotant rapide                                        | En attente d'appairage/appairage en cours<br>La procédure d'appairage expire après 120<br>secondes. |
| Bouton PAIR (Apparier) enfoncé pendant au moins 2 secondes | (Après bleu clignotant rapide)<br>Clignote deux fois en bleu  | Appariement réussi                                                                                  |
| Bouton PAIR (Apparier) enfoncé pendant au moins 2 secondes | (Après bleu clignotant rapide)<br>Clignote deux fois en rouge | Échec de l'appariement                                                                              |

# **INSTALLATION ET CONFIGURATION**

Avant d'installer l'unité, vous devez mesurer les conditions des signaux dans la zone d'utilisation avec la fonction SITE SURVEY (Environnement du signal) du RM-WAP Device Manager.

#### **1.** Préparez l'environnement en vue de l'utilisation de RM-WAP Device Manager.

Pour plus de détails, voyez « Démarrage de l'interface graphique Web "Device Manager" »

2. Utilisez la fonction SITE SURVEY pour déterminer le nombre de microphones utilisables en fonction du champ électrique de votre environnement.

Pour plus de détails, voyez la section « Utilisation de la fonction SITE SURVEY ».

#### **3.** Installez le dispositif.

Pour plus de détails sur le montage au mur ou au plafond du point d'accès, lisez le Mode d'emploi du RM-WAP.

#### **4.** Configurez les dispositifs avec la fonction AUTO SETUP (Configuration automatique).

Pour plus de détails, voyez la section « Utilisation de la fonction AUTO SETUP ».

# LOGICIEL UTILITAIRE DISPONIBLE

Utilisez l'interface graphique Web « RM-WAP Device Manager » pour vérifier/modifier les paramètres des dispositifs.

Préparez les éléments suivants.

- Ordinateur
- Câble LAN

## Démarrage de l'interface graphique Web « Device Manager »

**1.** Téléchargez l'application « RM Device Finder » depuis le site Web de Yamaha (http://download.yamaha.com/), puis démarrez-la.

**NOTE :** Pour plus de détails sur le logiciel RM Device Finder, voyez le guide d'utilisation fourni avec RM Device Finder.

#### 2. Branchez l'ordinateur au commutateur réseau auquel le point d'accès est relié avec un câble LAN.

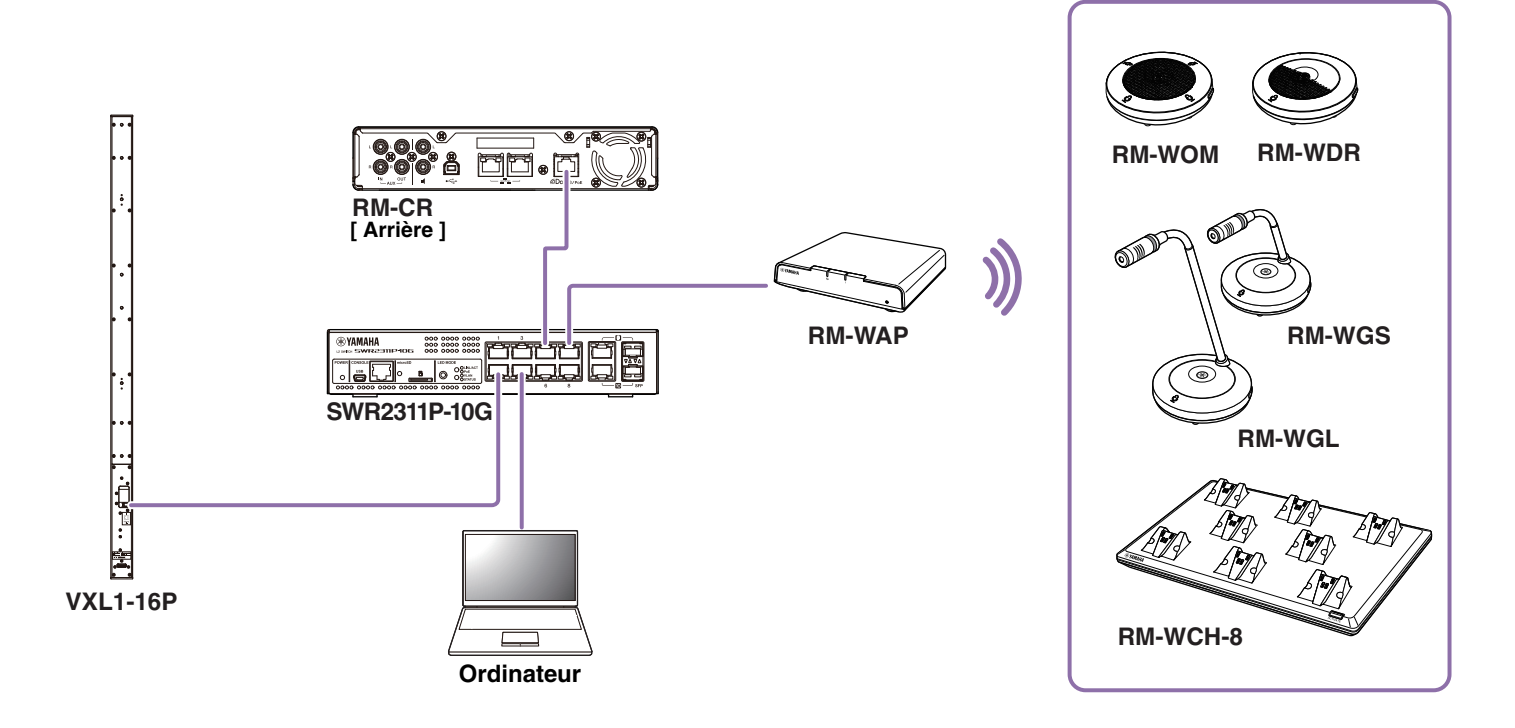

**3.** Sélectionnez un réseau dans la fenêtre [Select Network Interface Card] (Sélectionner la carte d'interface réseau), puis cliquez sur [OK].

| Name     | IP Address   | Subnet Mask   |  |
|----------|--------------|---------------|--|
| イーサネット 3 | 10.130.63.41 | 255.255.255.0 |  |
|          |              |               |  |
|          |              |               |  |
|          |              |               |  |
|          |              |               |  |
|          |              |               |  |
|          |              |               |  |

**4.** Double-cliquez cette unité dans la fenêtre [Detected Devices] (Appareils détectés). Vous pouvez aussi sélectionner cette unité puis cliquer sur le bouton [Browse] (Parcourir).

La fenêtre de configuration du mot de passe de RM-WAP Device Manager apparaît.

| a RM D   | evice Find | er              |             |               |                   | _               |         |
|----------|------------|-----------------|-------------|---------------|-------------------|-----------------|---------|
| File(F)  | Help(H)    |                 |             |               |                   |                 |         |
| Detected | I Devices  |                 |             |               |                   |                 | Refresh |
| Model    | ^          | Label           | Version     | IP Address    | MAC Address       | Subnet Mask     | Web UI  |
| RM-WA    | NP-8       | Y001-Yamaha     | 1.7.125.125 | 169.254.7.181 | AO:44:F2:A2:8E:16 | 255.255.0.0     |         |
|          |            |                 |             |               |                   |                 |         |
|          |            |                 |             |               |                   |                 |         |
|          |            |                 |             |               |                   |                 |         |
|          |            |                 |             |               |                   |                 |         |
|          |            |                 |             |               |                   |                 |         |
|          |            |                 |             |               |                   |                 |         |
|          |            |                 |             |               |                   |                 |         |
|          |            |                 |             |               |                   |                 |         |
|          |            |                 | 1           |               |                   |                 |         |
| Netwo    | ork l      | Firmware Update |             |               |                   | Identify Browse | Close   |

L'illustration suivante est basée sur le RM-WAP-8 à titre d'exemple.

**5.** Spécifiez un mot de passe dans la fenêtre de configuration du mot de passe, puis cliquez sur le bouton [SET PASSWORD] (Définir le mot de passe).

| <b>RM-WAP Device Manager</b>            |     |
|-----------------------------------------|-----|
| Please set a password                   |     |
| Device Management Account [i]           | _   |
| Device Management User Account Password | 0   |
| Repeat Password                         | 0   |
| SET PASSWO                              | DRD |

6. Tapez le mot de passe dans la fenêtre de connexion, puis cliquez sur le bouton [LOGIN] (Connexion).

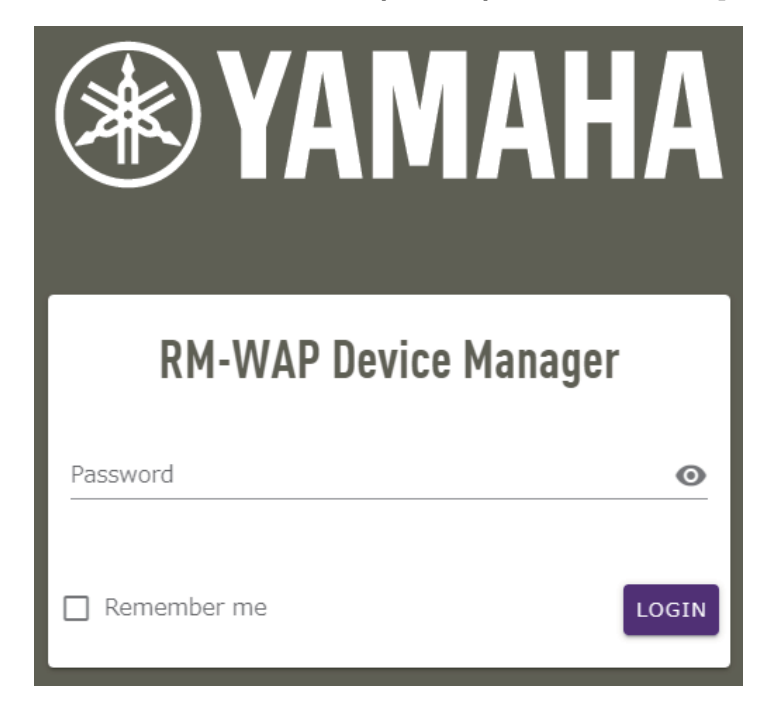

La fenêtre [HOME] (Accueil) s'affiche.

Voilà qui met fin au démarrage.

**NOTE :** Pour plus de détails sur l'utilisation de RM-WAP Device Manager, voyez le guide de fonctionnement de l'interface graphique Web « Device Manager » du système de micro sans fil de la série RM.

Vous pouvez télécharger la dernière version des logiciels et manuels sur le site Internet ci-dessous.

▼ Site Web de Yamaha (Téléchargements) https://download.yamaha.com/

## Utilisation de la fonction SITE SURVEY (Environnement du signal)

La fonction SITE SURVEY de RM-WAP Device Manager peut être utilisée pour vérifier l'état des signaux dans l'environnement d'installation et pour faire une estimation du nombre de microphones pouvant être installés. En outre, les résultats produits avec la fonction SITE SURVEY peuvent être sauvegardés sous forme d'un fichier, qui peut être importé après sa sauvegarde.

**IMPORTANT :** En cas d'interférences des fréquences radio, il se pourrait que les micros ne produisent aucun son ou que la connexion des micros soit abruptement rompue. Nous vous recommandons d'analyser attentivement l'environnement avant l'installation.

## Affichage de la fenêtre SITE SURVEY

La fonction SITE SURVEY est disponible via [TOOLS]→[SITE SURVEY] dans RM-WAP Device Manager. Cliquez sur le bouton [RSSI SCAN MODE] ou le bouton [SYSTEM LIST MODE] pour changer de mode.

|                                                                                                    | RM-WAP Device                                                                                                    | Manager                                                                                                    | LOGOUT 🗗                                                                                                    |
|----------------------------------------------------------------------------------------------------|----------------------------------------------------------------------------------------------------|----------------------------------------------------------------------------------------------------|----------------------------------------------------------------------------------------------------|
| A                                                                                                    | ۵                                                                                                    |                                                                                                    | UP 🔅                                                                                                    |
|                                                                                                    |                                                                                                    | TOOLS                                                                                                    |                                                                                                    |
| SITE SURVEY                                                                                                    | UPDATE                                                                                                    | CONFIGURATION                                                                                                    | LOGS                                                                                                    |
| Discover wireless traffic in the DECT free                                                                                                    | quencies and estimate the availa                                                                                                    | able DECT channels                                                                                                    |                                                                                                    |
| RSSI SCAN MODE SYSTEM LIST MODE                                                                                                    |                                                                                                    |                                                                                                    |                                                                                                    |
| START Please note: Audio connection                                                                                                    | s to Microphones are disconnecter                                                                                                    | d during the Site Survey.                                                                                                    |                                                                                                    |
| Record duration (hours)<br>168                                                                                                    |                                                                                                    |                                                                                                    | 1                                                                                                    |
| RSSI SCAN MODE meassures the wireless ut<br>the vicinity. For a most reliable estimate, plex<br>It is recommended to run the scan over seve<br>and time slots used for DECT communication<br>microphone disconnections, one use that each | mization status of the DECF frequence<br>ase ensure that all wireless microphy<br>aral hours and during typical use tim<br>a between RM-WAP and wireless mic<br>ugh free channels are available when | The and estimate now many additional micro<br>nones and other DECT devices in the vicini<br>es of the microphones to achieve the mos<br>rophones change during operations. To p<br>n determining how many additional micro | crophones might be added in<br>ty are switched on and active,<br>st accurate result. Frequency<br>revent unexpected audio loss of<br>phones can be added. |
| microphone disconnections, ensure that enot                                                                                                    |                                                                                                    |                                                                                                    |                                                                                                    |
| Export History                                                                                                    | ^                                                                                                    | mport History                                                                                                    | ^                                                                                                    |
| Export History                                                                                                    | ^                                                                                                    | mport History Survey csv file                                                                                                    | ^                                                                                                    |
| ort History                                                                                                    | ^                                                                                                    | mport History                                                                                                    | ^                                                                                                    |

## Démarrage de la fonction SITE SURVEY

Cliquez sur le bouton [START] de la fenêtre [RSSI SCAN MODE] ou de la fenêtre [SYSTEM LIST MODE].

Le point d'accès commence la mesure de la puissance du signal et du statut d'utilisation du canal dans l'environnement d'installation.

## Fenêtre [RSSI SCAN MODE]

Cliquez sur le bouton [RSSI SCAN MODE]. Cliquez sur le bouton [START] pour démarrer la mesure.

Les résultats de mesure de l'état du signal et le nombre estimé de microphones pouvant être utilisés dans l'environnement d'installation s'affichent.

Pour des mesures rigoureusement précises, veillez à ce que tous les micros sans fil et autres dispositifs DECT à proximité soient fonctionnels. En outre, pour garantir des résultats précis, nous recommandons d'effectuer cette mesure durant plusieurs heures et dans des conditions d'utilisation typique.

| YAMAHA                                                                                                    |                                                                                                    | RM-WAP D                                                                                                    | evice Manage                                                                                                    | ſ                                                                                                    | LOGOUT 🗗                                                                                                    |
|----------------------------------------------------------------------------------------------------|----------------------------------------------------------------------------------------------------|----------------------------------------------------------------------------------------------------|----------------------------------------------------------------------------------------------------|----------------------------------------------------------------------------------------------------|----------------------------------------------------------------------------------------------------|
|                                                                                                    | A                                                                                                    | ٥                                                                                                    | ×                                                                                                    |                                                                                                    | P O                                                                                                    |
|                                                                                                    |                                                                                                    |                                                                                                    | TOOLS                                                                                                    |                                                                                                    |                                                                                                    |
| SITE SURV                                                                                                    | EY                                                                                                    | UPDATE                                                                                                    | CON                                                                                                    | FIGURATION                                                                                                    | LOGS                                                                                                    |
| Discover wireless tra<br>RSSI SCAN MODE                                                                                                    | ffic in the DECT fre                                                                                                    | equencies and estimate the                                                                                                    | e available DECT cha                                                                                                    | innels                                                                                                    |                                                                                                    |
| STOP Please not                                                                                                    | e: Audio connection                                                                                                    | s to Microphones are discon                                                                                                    | nected during the Site                                                                                                    | Survey                                                                                                    |                                                                                                    |
|                                                                                                    |                                                                                                    |                                                                                                    | 0.0%                                                                                                    | ouncy.                                                                                                    |                                                                                                    |
| 168                                                                                                    |                                                                                                    |                                                                                                    |                                                                                                    |                                                                                                    |                                                                                                    |
| he vicinity. For a most<br>it is recommended to r<br>and time slots used for<br>nicrophone disconnect<br>Current Microphone C                                                                                                    | reliable estimate, pl-<br>un the scan over sev<br>DECT communication<br>ions, ensure that end<br>apacity Estimate                                                                                                    | ease ensure that all wireless r<br>veral hours and during typical<br>on between RM-WAP and wire<br>ough free channels are availab                                                                                                    | nicrophones and other<br>use times of the nicro<br>less microphones than<br>ble when determiring h                                                                                                    | DECT devices in the vicinity<br>phones to achieve the most<br>ge during operations. To pre<br>loow many additional microp                                                                                                    | y are switched on and active.<br>accurate result. Frequency<br>event unexpected audio loss<br>hones can be added.                                                                                                    |
| sumation of capacity based                                                                                                    | on content measurement                                                                                                    |                                                                                                    | Estimated nur                                                                                                    | nber of microphones that c                                                                                                    | an be installed in the vicinity                                                                                                    |
| 100                                                                                                    |                                                                                                    |                                                                                                    | High Density Aud                                                                                                    | lio Mode                                                                                                    | 2                                                                                                    |
| 50                                                                                                    |                                                                                                    |                                                                                                    | - Ingir Quality Add                                                                                                    | onoue                                                                                                    | 1                                                                                                    |
| 0 Ava                                                                                                    | ilable                                                                                                    | Occupied                                                                                                    | -                                                                                                    |                                                                                                    |                                                                                                    |
| Best Microphone Cap                                                                                                    | acity Estimate                                                                                                    |                                                                                                    |                                                                                                    |                                                                                                    |                                                                                                    |
| he capacity estimation is ba                                                                                                    | sed on all signal levels m                                                                                                    | eassured during the time of the site s                                                                                                    | survey.                                                                                                    |                                                                                                    |                                                                                                    |
|                                                                                                    |                                                                                                    |                                                                                                    | Estimated nur<br>High Densit/ Auc                                                                                                    | nber of microphones that c<br>lio Mode                                                                                                    | an be installed in the vicinity<br>0                                                                                                    |
| 100                                                                                                    |                                                                                                    |                                                                                                    | High Quality Aud                                                                                                    | lo Mode                                                                                                    | 0                                                                                                    |
| 50                                                                                                    |                                                                                                    |                                                                                                    |                                                                                                    |                                                                                                    |                                                                                                    |
| Ave     Ave     A | n is based on curren<br>estimates.<br>Isage<br>r of available and occupie                                                                                                    | t signal levels. Moving or rem                                                                                                    | oving, powering of of e                                                                                                    | off additional wireless DECT                                                                                                    | systems or microphones w                                                                                                    |
| 0 Ave<br>The capacity estimation<br>Influence the capacity<br>dicrophone Channel<br>140<br>120<br>100<br>80<br>60                                                                                                    | mane<br>n is based on curren<br>estimates.<br>sage<br>r of available and occupie                                                                                                    | t signal levels. Moving or rem                                                                                                    | oving, powering of or o                                                                                                    | off additional wireless DECT                                                                                                    | systems of microphones wi                                                                                                    |
| 0 Ave<br>Capacity estimate<br>Influence the capacity<br>Alcrophone Channel u<br>his figure shows the number<br>140<br>140<br>140<br>140<br>140<br>140<br>140<br>140                                                                                                    | mane<br>n is based on curren<br>estimates:<br>isage<br>r of available and occupie                                                                                                    | t signal levels. Moving or rem                                                                                                    | oving, powering of or o                                                                                                    | ff additional wireless DECT                                                                                                    | systems or microphones w                                                                                                    |
| 0 Ave<br>The capacity estimate<br>Influence the capacity<br>Alcrophone Channel of<br>this figure shows the number<br>140<br>100<br>80<br>60<br>40<br>20                                                                                                    | mane<br>n is based on curren<br>estimates:<br>sage<br>r of available and occupie                                                                                                    | t signal levels. Moving or rem                                                                                                    | oving, powering of or i                                                                                                    | ff additional wireless DECT                                                                                                    | systems of microphones w                                                                                                    |
| 0 Ave<br>The capacity estimates<br>Alcrophone Channel of<br>this figure shows the number<br>140<br>100<br>80<br>60<br>40<br>20<br>0                                                                                                    | mane<br>n is based on curren<br>estimates.<br>isage<br>r of available and occupie                                                                                                    | t signal levels. Moving or rem                                                                                                    | oving, powering of of t                                                                                                    | off additional wireless DECT                                                                                                    | Systems of microphones w                                                                                                    |
| 0 Ave<br>The capacity estimation<br>influence the capacity<br>viceophone Channel of<br>this figure shows the number<br>140<br>100<br>100<br>100<br>100<br>100<br>100<br>100                                                                                                    | nis based on curren<br>stage<br>r of available and occupie<br>not available and occupie<br>18:19-23<br>5ep 13, 2023                                                                                                    | t signal levels. Moving or rem<br>d microphone channels since start of<br>10.19-30                                                                                                    | oving, powering of or i<br>the survey.                                                                                                    | off additional wireless DECT                                                                                                    | Docapi<br>Availat                                                                                                    |
| 0 Ave<br>The capacity estimation<br>Influence the capacity.<br>Wicrophone Channel of<br>This figure shows the number<br>0<br>DECT Heatmap<br>This heatmap above the recommunication. If DECT any<br>mynchronization on all device<br>0<br>0<br>0<br>0<br>0<br>0<br>0<br>0<br>0<br>0<br>0<br>0<br>0                                                                                                    | in is based on curren<br>estimates:<br>.stage<br>or of available and occupies<br>of available and occupies<br>o          | t signal levels. Moving or rem<br>d microphone channels since start of<br>10:19:30<br>ach DECT channel. Any channel with<br>ke or not activated, any non-synchro<br>sale.                                                                                                    | oving, powering of of a the survey.                                                                                                    | off additional wireless DECT                                                                                                    | el by ancher device for DECT<br>mized DECT utage please enable                                                                                                    |
| 0                                                                                                    | in is based on curren<br>estimates.<br>sage<br>r of available and occupie<br>the sage of the same<br>set of available and occupie<br>the same set of the same<br>set of available and occupie<br>the same set of the same<br>set of available and occupie<br>the same set of the same set of the same<br>set of the same set of the same set of the same<br>set of the same set of the same set of                                                                                                    | t signal levels. Moving or rem<br>d microphone channels ance start of<br>10:19:30<br>ach DECT channel. Any channel with<br>a or not activated, any non-synchro<br>asble.                                                                                                    | oving, powering of of i<br>the survey.<br>A 1997<br>a signal strength above 4-22<br>need DECT device willoccut                                                                                                    | off additional wireless DECT<br>is 16:<br>dBm is deemed to be currently us<br>two adjacent channels. For max                                                                                                    | systems of microphones with a systems of microphones with a systems of microphones with a system of the system of the system of                                                                                                    |
| o                                                                                                    | in is based on curren<br>estimates.<br>sage<br>or of available and occupie<br>to available and occupie<br>to av | t signal levels. Moving or rem<br>d microphone channels ance start of<br>the since start of<br>the since start of the since start of<br>the since start of the since start of<br>the since start of the since start of<br>the since start of the since start of<br>the since start of the since start of<br>the since start of the since start of the since start of<br>the since start of the since start of the | oving, powering of of r<br>the survey.<br>a signal strength above -62<br>a signal strength above -62<br>a signal strength abo | off additional wireless DECT<br>is additional wireless DECT<br>dem is deemed to be currently us<br>two adjucent channels. For maximum<br>ty two adjucent channels. For maximum<br>ty tw ty two adjucent channels. For maximum<br>ty two adjucent    | systems of microphones with a systems of microphones with a systems of microphones with a system of the system of the system of                                                                                                    |
| o                                                                                                    | in is based on curren<br>estimates.<br>sage<br>or of available and occupie<br>signed in the second occupie<br>second occupies<br>set as a second occupies<br>set as a s | t signal levels. Moving or rem<br>d microphone channels ance start of<br>16:19:30<br>ach DECT channel. Any channel with<br>de or not activated, any non-synchro<br>esble.                                                                                                    | oving, powering of of r<br>the survey.                                                                                                    | off additional wireless DECT<br>is 36:<br>dBin is deemed to be currently us<br>to be adjusted channels. For maximum<br>ty two adjusted channels. For maximum<br>ty two adjusted channels. For maximum<br>t | systems of microphones wi<br>provide the systems of microphones with<br>systems of microphones with<br>systems of microphon |

## Fenêtre [SYSTEM LIST MODE]

Cliquez sur le bouton [SYSTEM LIST MODE]. Cliquez sur le bouton [START] pour démarrer la mesure. Cette fenêtre affiche les unités de base DECT dans l'environnement d'installation et la puissance des signaux.

|                                                                                                    |                                                                                                    | RM-WAP Device                                                                                                    | manager                                                                                                    |                                                                                                    |
|----------------------------------------------------------------------------------------------------|----------------------------------------------------------------------------------------------------|----------------------------------------------------------------------------------------------------|----------------------------------------------------------------------------------------------------|----------------------------------------------------------------------------------------------------|
|                                                                                                    | A                                                                                                    | 0                                                                                                    |                                                                                                    | UP 🌣                                                                                                    |
| _                                                                                                    | _                                                                                                    |                                                                                                    | TOOLS                                                                                                    |                                                                                                    |
| SITE SURV                                                                                                    | EY                                                                                                    | UPDATE                                                                                                    | CONFIGURATION                                                                                                    | LOGS                                                                                                    |
| iscover wireless tra                                                                                                    | ffic in the DECT free                                                                                                    | quencies and estimate the availab                                                                                                    | ble DECT channels                                                                                                    |                                                                                                    |
| RSSI SCAN MODE                                                                                                    | SYSTEM LIST MODE                                                                                                    | D                                                                                                    |                                                                                                    |                                                                                                    |
| STOP Please not                                                                                                    | e: Audio connections                                                                                                    | to Microphones are disconnected o                                                                                                    | during the Site Survey.                                                                                                    |                                                                                                    |
| cord duration (hours)                                                                                                    |                                                                                                    | 0.0%                                                                                                    |                                                                                                    |                                                                                                    |
| 58                                                                                                    |                                                                                                    |                                                                                                    |                                                                                                    | [                                                                                                    |
|                                                                                                    |                                                                                                    |                                                                                                    | I act undate                                                                                                    |                                                                                                    |
| PEDT                                                                                                    | RSST                                                                                                    | First discovered                                                                                                    |                                                                                                    |                                                                                                    |
| RFPI<br>0357040FC8                                                                                                    | -52                                                                                                    | First discovered<br>13 Sept 2023 - 16:22:52                                                                                                    | 13 Sept 2023 - 16:2                                                                                                    | 22:52                                                                                                    |
| RFPI<br>0357040FC8<br>03570A85A0                                                                                                    | -52<br>-52                                                                                                    | First discovered<br>13 Sept 2023 - 16:22:52<br>13 Sept 2023 - 16:22:54                                                                                                    | 13 Sept 2023 - 16:2<br>13 Sept 2023 - 16:2                                                                                                    | 22:52<br>23:32                                                                                                    |
| RFPI<br>0357040FC8<br>03570A85A0<br>035703F788                                                                                                    | -52<br>-52<br>-48                                                                                                    | First discovered<br>13 Sept 2023 - 16:22:52<br>13 Sept 2023 - 16:22:54<br>13 Sept 2023 - 16:22:56                                                                                                    | 13 Sept 2023 - 16::<br>13 Sept 2023 - 16::<br>13 Sept 2023 - 16::<br>13 Sept 2023 - 16::                                                                                                    | 22:52<br>23:32<br>22:56                                                                                                    |
| RFPI<br>0357040FC8<br>03570A85A0<br>035703F788<br>035703F748                                                                                                    | RSSI<br>-52<br>-52<br>-48<br>-55                                                                                                    | First discovered<br>13 Sept 2023 - 16:22:52<br>13 Sept 2023 - 16:22:54<br>13 Sept 2023 - 16:22:56<br>13 Sept 2023 - 16:22:58                                                                                                    | 13 Sept 2023 - 16:;<br>13 Sept 2023 - 16:;<br>13 Sept 2023 - 16:;<br>13 Sept 2023 - 16:;<br>13 Sept 2023 - 16:;                                                                                                    | 22:52<br>23:32<br>22:56<br>23:34                                                                                                    |
| RFPI           0357040FC8           035703F788           035703F748           035703F660                                                                                                    | RSSI<br>-52<br>-52<br>-48<br>-55<br>-50                                                                                             | First discovered<br>13 Sept 2023 - 16:22:52<br>13 Sept 2023 - 16:22:54<br>13 Sept 2023 - 16:22:58<br>13 Sept 2023 - 16:22:58<br>13 Sept 2023 - 16:23:00                                                                                                    | 13 Sept 2023 - 16:;<br>13 Sept 2023 - 16;<br>13 Sept 2023 - 16;<br>13 Sept 2023 - 16;<br>13 Sept 2023 - 16;<br>13 Sept 2023 - 16;                                                                                                    | 22:52<br>23:32<br>22:56<br>23:34<br>23:15                                                                                                    |
| RFPI           0357040FC8           03570A85A0           035703F788           035703F748           035703F7660           0357003F600                                                                                                    | RSSI<br>-52<br>-52<br>-48<br>-55<br>-50<br>-48                                                                                      | First discovered<br>13 Sept 2023 - 16:22:52<br>13 Sept 2023 - 16:22:54<br>13 Sept 2023 - 16:22:58<br>13 Sept 2023 - 16:22:58<br>13 Sept 2023 - 16:23:00<br>13 Sept 2023 - 16:23:02                                                                                                    | 13 Sept 2023 - 16:;<br>13 Sept 2023 - 16;;<br>13 Sept 2023 - 16;;<br>13 Sept 2023 - 16;;<br>13 Sept 2023 - 16;;<br>13 Sept 2023 - 16;;<br>13 Sept 2023 - 16;;                                                                                                    | 22:52<br>23:32<br>22:56<br>23:34<br>23:15<br>23:38                                                                                           |
| RFPI           0357040FC8           03570A85A0           035703F788           035703F788           035703F748           035703F7660           035700D800           03571FB980                                                                                                    | RSSI<br>-52<br>-48<br>-55<br>-50<br>-48<br>-14                                                                                      | First discovered<br>13 Sept 2023 - 16:22:52<br>13 Sept 2023 - 16:22:54<br>13 Sept 2023 - 16:22:58<br>13 Sept 2023 - 16:22:58<br>13 Sept 2023 - 16:23:00<br>13 Sept 2023 - 16:23:02<br>13 Sept 2023 - 16:23:04                                                                                                    | 13 Sept 2023 - 16::<br>13 Sept 2023 - 16::<br>13 Sept 2023 - 16::<br>13 Sept 2023 - 16::<br>13 Sept 2023 - 16::<br>13 Sept 2023 - 16::<br>13 Sept 2023 - 16::<br>13 Sept 2023 - 16::                                                                                                    | 22:52<br>23:32<br>22:56<br>23:34<br>23:15<br>23:38<br>23:40                                                                                  |
| RFP1           0357040FC8           0357048500           03570487788           035705768           035703F60           0357008500           0357018980           0357018744                                                                                                    | RESE<br>-52<br>-48<br>-55<br>-50<br>-48<br>-14<br>-52                                                                               | First discovered           13 Sept 2023 - 16:22:52           13 Sept 2023 - 16:22:54           13 Sept 2023 - 16:22:56           13 Sept 2023 - 16:22:58           13 Sept 2023 - 16:23:00           13 Sept 2023 - 16:23:02           13 Sept 2023 - 16:23:04           13 Sept 2023 - 16:23:08                                                                                                    | 13 Sept 2023 - 16::<br>13 Sept 2023 - 16::<br>13 Sept 2023 - 16::<br>13 Sept 2023 - 16::<br>13 Sept 2023 - 16::<br>13 Sept 2023 - 16::<br>13 Sept 2023 - 16::<br>13 Sept 2023 - 16::<br>13 Sept 2023 - 16::                                                                                                    | 22:52<br>23:32<br>22:56<br>23:34<br>23:15<br>23:38<br>23:40<br>23:36                                                                         |
| RFP1           0357040FC8           03570A85A0           035703F788           035703F788           035703F660           035700B980           035710B980           035710F740           035703F740                                                                                                    | RESE<br>-52<br>-48<br>-55<br>-50<br>-48<br>-14<br>-14<br>-52<br>-52                                                                 | First discovered           13 Sept 2023 - 16:22:52           13 Sept 2023 - 16:22:54           13 Sept 2023 - 16:22:56           13 Sept 2023 - 16:22:58           13 Sept 2023 - 16:23:00           13 Sept 2023 - 16:23:02           13 Sept 2023 - 16:23:04           13 Sept 2023 - 16:23:08           13 Sept 2023 - 16:23:08                                                                                                    | 13 Sept 2023 - 16::<br>13 Sept 2023 - 16::<br>13 Sept 2023 - 16::<br>13 Sept 2023 - 16::<br>13 Sept 2023 - 16::<br>13 Sept 2023 - 16::<br>13 Sept 2023 - 16::<br>13 Sept 2023 - 16::<br>13 Sept 2023 - 16::<br>13 Sept 2023 - 16::                                                                                                    | 22:52<br>23:32<br>22:56<br>23:34<br>23:15<br>23:38<br>23:40<br>23:36<br>23:39                                                                |
| RFP1           0357040FC8           03570485A0           035703F788           035703F788           035703F60           035703F60           035703F748           035704F749           035704F740           035704F740           035704F740           035704F740           035704F84           035704F84                                                                                                    | RESE<br>-52<br>-48<br>-55<br>-50<br>-48<br>-14<br>-52<br>-52<br>-52<br>-53                                                          | First discovered           13 Sept 2023 - 16:22:52           13 Sept 2023 - 16:22:54           13 Sept 2023 - 16:22:56           13 Sept 2023 - 16:22:58           13 Sept 2023 - 16:23:00           13 Sept 2023 - 16:23:02           13 Sept 2023 - 16:23:04           13 Sept 2023 - 16:23:08           13 Sept 2023 - 16:23:08           13 Sept 2023 - 16:23:19           13 Sept 2023 - 16:23:12                                                                                                    | 13 Sept 2023 - 16::           13 Sept 2023 - 16::                                                                                                    | 22:52<br>23:32<br>22:56<br>23:34<br>23:35<br>23:38<br>23:40<br>23:40<br>23:40<br>23:21                                                       |
| RFP1           0357040FC8           03570485A0           035703F788           035703F788           035703F748           035703F600           035700F800           035704F04           035700F240           035700R540           035700R548           035708F240           035708F88                                                                                                    | REST<br>-52<br>-52<br>-48<br>-55<br>-50<br>-48<br>-14<br>-52<br>-52<br>-53<br>-55                                                   | First discovered           13 Sept 2023 - 16:22:52           13 Sept 2023 - 16:22:56           13 Sept 2023 - 16:22:58           13 Sept 2023 - 16:22:58           13 Sept 2023 - 16:23:00           13 Sept 2023 - 16:23:02           13 Sept 2023 - 16:23:04           13 Sept 2023 - 16:23:08           13 Sept 2023 - 16:23:19           13 Sept 2023 - 16:23:21           13 Sept 2023 - 16:23:21                                                                                                    | 13 Sept 2023 - 16;/           13 Sept 2023 - 16;/           13 Sept 2023 - 16;//           13 Sept 2023 - 16;//                                                                                                    | 22:52<br>23:32<br>22:56<br>23:34<br>23:38<br>23:40<br>23:36<br>23:40<br>23:36<br>23:19<br>23:21<br>23:21                                     |
| RFP1           0357040FC8           03570A85A0           035703F788           035703F748           035703F748           035703F748           035701954           035701954           035701954           035701954           035701954           035701954           035701954           0357019588           03570357888           03570357880                                                                                                    | REST<br>-52<br>-52<br>-55<br>-50<br>-48<br>-55<br>-50<br>-48<br>-14<br>-52<br>-52<br>-53<br>-55<br>-53                              | First discovered           13 Sept 2023 - 16:22:52           13 Sept 2023 - 16:22:56           13 Sept 2023 - 16:22:58           13 Sept 2023 - 16:22:58           13 Sept 2023 - 16:23:00           13 Sept 2023 - 16:23:02           13 Sept 2023 - 16:23:04           13 Sept 2023 - 16:23:08           13 Sept 2023 - 16:23:19           13 Sept 2023 - 16:23:19           13 Sept 2023 - 16:23:26           13 Sept 2023 - 16:23:26                                                                                                    | 13 Sept 2023 - 16;           13 Sept 2023 - 16;                                                                                                    | 22:52<br>23:32<br>22:56<br>23:34<br>23:15<br>23:38<br>23:40<br>23:36<br>23:19<br>23:21<br>23:22<br>23:26<br>23:28                            |
| RFP1           0357040FC8           03570406FC8           035703F788           035703F788           035703F60           035700F60           035703F740           035703F740           035700B008           035703F888           035703F888           035703F880           035704F00                                                                                                    | REST<br>-52<br>-52<br>-55<br>-55<br>-48<br>-48<br>-48<br>-48<br>-48<br>-55<br>-52<br>-53<br>-53<br>-53<br>-53<br>-49                | First discovered           13 Sept 2023 - 16:22:52           13 Sept 2023 - 16:22:58           13 Sept 2023 - 16:22:58           13 Sept 2023 - 16:22:58           13 Sept 2023 - 16:23:00           13 Sept 2023 - 16:23:02           13 Sept 2023 - 16:23:04           13 Sept 2023 - 16:23:08           13 Sept 2023 - 16:23:19           13 Sept 2023 - 16:23:12           13 Sept 2023 - 16:23:21           13 Sept 2023 - 16:23:26           13 Sept 2023 - 16:23:28           13 Sept 2023 - 16:23:28                                                                    | 13 Sept 2023 - 16;:           13 Sept 2023 - 16;:                                                                                                    | 22:52<br>23:32<br>22:56<br>23:34<br>23:15<br>23:38<br>23:40<br>23:36<br>23:19<br>23:21<br>23:22<br>23:22<br>23:28<br>23:20                   |
| RPF1           0357040FC8           035704FC8           035703F788           035703F788           035703F748           035703F749           035703F749           035704F0           035705F740           035704F24           035705F88           035703F888           035703F880           0357040FC0           035704F630                                                                                                    | REST<br>-52<br>-52<br>-53<br>-55<br>-48<br>-48<br>-48<br>-48<br>-48<br>-55<br>-52<br>-53<br>-55<br>-55<br>-55<br>-55<br>-57         | First discovered           13 Sept 2023 - 16:22:52           13 Sept 2023 - 16:22:58           13 Sept 2023 - 16:22:58           13 Sept 2023 - 16:22:58           13 Sept 2023 - 16:23:00           13 Sept 2023 - 16:23:02           13 Sept 2023 - 16:23:04           13 Sept 2023 - 16:23:08           13 Sept 2023 - 16:23:08           13 Sept 2023 - 16:23:19           13 Sept 2023 - 16:23:19           13 Sept 2023 - 16:23:26           13 Sept 2023 - 16:23:26           13 Sept 2023 - 16:23:28           13 Sept 2023 - 16:23:20                                  | In Sept 2023 - 16:7           13 Sept 2023 - 16:7           13 Sept 2023 - 16:7                                                                                                    | 22:52<br>23:32<br>22:56<br>23:34<br>23:15<br>23:38<br>23:40<br>23:36<br>23:36<br>23:29<br>23:29<br>23:22<br>23:22<br>23:22<br>23:28<br>23:20 |
| RPF1           0357040FC8           0357048500           0357048500           03570748           035703F600           035701800           0357018980           0357018980           0357018980           0357018980           0357018980           0357018980           035703F680           0357040FC0           035703F880           035703F630                                                                                                    | Rest<br>-52<br>-48<br>-55<br>-50<br>-48<br>-14<br>-52<br>-52<br>-52<br>-53<br>-55<br>-53<br>-49<br>-57                              | Find discovered           13 Sept 2023 - 16:22:52           13 Sept 2023 - 16:22:54           13 Sept 2023 - 16:22:58           13 Sept 2023 - 16:22:58           13 Sept 2023 - 16:22:58           13 Sept 2023 - 16:22:58           13 Sept 2023 - 16:22:58           13 Sept 2023 - 16:23:02           13 Sept 2023 - 16:23:02           13 Sept 2023 - 16:23:04           13 Sept 2023 - 16:23:19           13 Sept 2023 - 16:23:21           13 Sept 2023 - 16:23:26           13 Sept 2023 - 16:23:28           13 Sept 2023 - 16:23:30           13 Sept 2023 - 16:23:34 | In Sept 2023 - 16::           13 Sept 2023 - 16::           13 Sept 2023 - 16::                                                                                                    | 22:52<br>23:32<br>22:56<br>23:34<br>23:43<br>23:40<br>23:40<br>23:21<br>23:26<br>23:28<br>23:30<br>23:34                                     |
| RPF1           0357040FC8           0357040FC8           0357046FC8           035703F788           035703F748           035703F60           035703F740           035700B08           035700B08           035703F740           035703F88           035703F888           035703F888           035703F880           035704F880           035704F60           035703F888           035704F60           035704F60           035704F60           035704F60           035704F60           035704F60           035704F60 | REST<br>-52<br>-52<br>-55<br>-50<br>-48<br>-55<br>-50<br>-48<br>-14<br>-52<br>-52<br>-53<br>-55<br>-53<br>-49<br>-57<br>ODV         | First discovered           13 Sept 2023 16:22:52           13 Sept 2023 16:22:54           13 Sept 2023 16:22:58           13 Sept 2023 16:22:58           13 Sept 2023 16:22:58           13 Sept 2023 16:23:00           13 Sept 2023 16:23:02           13 Sept 2023 16:23:02           13 Sept 2023 16:23:08           13 Sept 2023 16:23:19           13 Sept 2023 16:23:11           13 Sept 2023 16:23:26           13 Sept 2023 16:23:26           13 Sept 2023 16:23:30           13 Sept 2023 16:23:30           13 Sept 2023 16:23:30                                | 13 Sept 2023 - 16::<br>13 Sept 2023 - 16::<br>13 Sept 2023 - 16::                                                                                                    | 22-52<br>23-32<br>22:56<br>23:34<br>23:15<br>23:38<br>23:39<br>23:36<br>23:19<br>23:21<br>23:26<br>23:28<br>23:30<br>23:34                   |
| RPPI           0357040FC8           0357040FC8           035703F788           035703F660           035703F660           035703F748           035703F740           035703F740           035703F740           035703F740           035703F740           035703F888           035703F888           035703F880           0357040FC0           035704FC0           035703F830                                                                                                    | REST<br>REST<br>-52<br>-52<br>-55<br>-50<br>-48<br>-14<br>-52<br>-52<br>-52<br>-53<br>-55<br>-53<br>-55<br>-53<br>-49<br>-57<br>-57 | First discovered           13 Sept 2023 16:22:52           13 Sept 2023 16:22:56           13 Sept 2023 16:22:58           13 Sept 2023 16:22:58           13 Sept 2023 16:22:02           13 Sept 2023 16:23:00           13 Sept 2023 16:23:01           13 Sept 2023 16:23:08           13 Sept 2023 16:23:19           13 Sept 2023 16:23:19           13 Sept 2023 16:23:21           13 Sept 2023 16:23:26           13 Sept 2023 16:23:26           13 Sept 2023 16:23:30           13 Sept 2023 16:23:30           13 Sept 2023 16:23:30                                | 13 Sept 2023 - 16::<br>13 Sept 2023 - 16::<br>13 Sept 2 | 22-52<br>23-32<br>22:56<br>23:34<br>23:15<br>23:38<br>23:36<br>23:36<br>23:29<br>23:21<br>23:26<br>23:28<br>23:30<br>23:34                   |

M-WAP Device Manager © Yamaha 2021. All rights reserved. Show licen

## Utilisation de la fonction AUTO SETUP (Configuration automatique)

La fonction AUTO SETUP permet de configurer facilement les dispositifs à l'aide de l'assistant. Même dans un environnement ne permettant pas d'utiliser la fonction AUTO SETUP, RM-WAP Device Manager permet de configurer manuellement les paramètres.

**NOTE :** Le chargeur RM-WCH est nécessaire pour l'utilisation de la fonction AUTO SETUP.

### **1.** Cliquez sur le bouton [AUTO SETUP].

| YAMAHA                             | RM-WAP Dev                                                    | ice Manager              | LOGOUT 🗗           |
|------------------------------------|---------------------------------------------------------------|--------------------------|--------------------|
| H                                  |                                                               | *   [                    | ито Setup 🔅        |
| View status of system and p        | paired devices                                                |                          |                    |
| System Status                      | ₫ 🕷 🔺 O                                                       | Clock Synchronizat       | tion Status 🔷 🖸    |
| Hostname:<br>RFPI:<br>MAC Address: | Y001-Yamaha-RM-WAP-8-a28e16<br>0357000800<br>ac:44-72:a2:8e16 | Dante:<br>DECT:          | Follower<br>Leader |
| Network IP Address:<br>Model:      | 169.254.7.181<br>RM-WAP-8                                     | Microphone Charge        | er Status 🛛 🗠 🖸    |
| Main / Dante / Dect Version:       | 1.7.12b.125 / 4.2.6.4 / 107                                   | Charger Name             | IPEI FW Status     |
| Serial Number:                     | Z6K000103                                                     | 1 01-RM-WCH-8-0357026748 | 0357026748         |
| Region:                            | Japan                                                         |                          |                    |
| LED Indication S                   | Status ^ 🖸                                                    |                          |                    |
| Power:                             | ОК                                                            |                          |                    |
|                                    |                                                               |                          |                    |

L'assistant démarre.

#### **2.** Suivez les instructions de l'assistant pour poursuivre la configuration.

## [ Site Survey] (Environnement du signal)

#### Vérifiez le contenu de la fenêtre, puis cliquez sur le bouton [CONTINUE].

La fenêtre indique le nombre de micros pouvant être utilisés dans cet environnement d'installation. Elle indique aussi l'intensité du signal dans la zone d'installation ainsi que le statut d'utilisation des canaux.

| Site Survey                                                                                                    | (2)<br>General Settings                                                                                                    | 3<br>Chargers Pairing                                                                                                    | Firmware Update                                                                                                    | Microphones                                                                                                | 6<br>Audio Routing                                                                                                    | Summary                                                                          |
|----------------------------------------------------------------------------------------------------|----------------------------------------------------------------------------------------------------|----------------------------------------------------------------------------------------------------|----------------------------------------------------------------------------------------------------|----------------------------------------------------------------------------------------------------|----------------------------------------------------------------------------------------------------|----------------------------------------------------------------------------------|
|                                                                                                    |                                                                                                    |                                                                                                    |                                                                                                    | Pairing                                                                                                    |                                                                                                    |                                                                                  |
|                                                                                                    |                                                                                                    |                                                                                                    | 0.0%                                                                                                    |                                                                                                    |                                                                                                    |                                                                                  |
| cord duration (hours)                                                                                                    |                                                                                                    |                                                                                                    |                                                                                                    |                                                                                                    |                                                                                                    |                                                                                  |
|                                                                                                    |                                                                                                    |                                                                                                    |                                                                                                    |                                                                                                    |                                                                                                    |                                                                                  |
| SSI SCAN MODE m<br>eliable estimate, ple<br>purs and during typ<br>icrophones change<br>rany additional mic                                   | leassures the wireless utilizat<br>ease ensure that all wireless i<br>pical use times of the microph<br>a during operations. To preven<br>rophones can be added. | ion status of the DECT frequestion of the DECT frequestion of the DEC nones to achieve the most a chieve the most and the the the the state of the the the the the the the the the the | uencies and estimate how m<br>T devices in the vicinity are<br>iccurate result. Frequency ar<br>microphone disconnections,                                                                                                    | any additional micropho<br>switched on and active.<br>Ind time slots used for Di<br>ensure that enough fre | ones might be added in the vio<br>It is recommended to run the<br>ECT communication between<br>e channels are available when | cinity. For a most<br>a scan over severa<br>RM-WAP and wire<br>a determining how |
| urrent Microphon <del>r</del>                                                                                                    | e Capacity Estimate                                                                                                    |                                                                                                    |                                                                                                    |                                                                                                    |                                                                                                    |                                                                                  |
| timation of capacity ba                                                                                                    | sed on current measurements,                                                                                                    |                                                                                                    |                                                                                                    |                                                                                                    |                                                                                                    |                                                                                  |
|                                                                                                    |                                                                                                    |                                                                                                    | Esti                                                                                                    | mated number of micro                                                                                      | phones that can be installed i                                                                                               | n the vicinity                                                                   |
|                                                                                                    |                                                                                                    |                                                                                                    | High Densi                                                                                                    | ty Audio Mode                                                                                              |                                                                                                    | 5                                                                                |
| 100                                                                                                    |                                                                                                    |                                                                                                    | High Qualit                                                                                                    | ty Audio Mode                                                                                              |                                                                                                    | 2                                                                                |
| 50                                                                                                    |                                                                                                    |                                                                                                    |                                                                                                    |                                                                                                    |                                                                                                    |                                                                                  |
| 0                                                                                                    |                                                                                                    |                                                                                                    |                                                                                                    |                                                                                                    |                                                                                                    |                                                                                  |
| 2                                                                                                    | Available                                                                                                    | Occupied                                                                                                    |                                                                                                    |                                                                                                    |                                                                                                    |                                                                                  |
| est Microphone Ca<br>e capacity estimation i                                                                                                  | apacity Estimate<br>s based on all signal levels meassure                                                                                                    | ed during the time of the site surve                                                                                                    | ey.                                                                                                    |                                                                                                    |                                                                                                    |                                                                                  |
|                                                                                                    |                                                                                                    |                                                                                                    |                                                                                                    |                                                                                                    |                                                                                                    | a da a criata inter                                                              |
|                                                                                                    |                                                                                                    |                                                                                                    | Esti                                                                                                    | mated number of micro                                                                                      | phones that can be installed i                                                                                               | n the vicinity                                                                   |
| 100                                                                                                    |                                                                                                    |                                                                                                    | Esti<br>High Densi                                                                                                    | mated number of micro<br>ty Audio Mode                                                                     | phones that can be installed i                                                                                               | 0                                                                                |
| 100                                                                                                    |                                                                                                    |                                                                                                    | Esti<br>High Densi<br>High Qualit                                                                                                    | mated number of micro<br>ty Audio Mode<br>ty Audio Mode                                                    | phones that can be installed i                                                                                               | 0<br>0                                                                           |
| 50                                                                                                    |                                                                                                    |                                                                                                    | Esti<br>High Densi<br>High Qualit                                                                                                    | mated number of micro<br>ty Audio Mode<br>ty Audio Mode                                                    | phones that can be installed i                                                                                               | 0<br>0                                                                           |
| 100<br>50<br>0                                                                                                    | Available                                                                                                    | Occupied                                                                                                    | Esti<br>High Densi<br>High Quali                                                                                                    | mated number of micro<br>ty Audio Mode<br>ty Audio Mode                                                    | phones that can be installed i                                                                                               | 0<br>0                                                                           |
| 100<br>50<br>0                                                                                                    | Available                                                                                                    | Occupied                                                                                                    | Estr<br>High Densi<br>High Quali                                                                                                    | mated number of micro<br>ty Audio Mode<br>ty Audio Mode                                                    | phones that can be installed i                                                                                               | 0<br>0                                                                           |
| 100<br>50<br>0<br>ne capacity estima                                                                                                    | Available<br>tion is based on current sign                                                                                                    | Occupied<br>al levels. Moving or removir                                                                                                    | Estr<br>High Densi<br>High Qualif                                                                                                    | mated number of micro<br>ty Audio Mode<br>ty Audio Mode                                                    | phones that can be installed i                                                                                               | 0<br>0<br>ence the capacity                                                      |
| 100<br>50<br>0<br>ne capacity estima<br>stimates.                                                                                             | Available<br>tion is based on current sign                                                                                                    | Occupied<br>al levels. Moving or removir                                                                                                    | Estr<br>High Densi<br>High Qualit<br>ng, powering on or off additio                                                                                                    | mated number of micro<br>ty Audio Mode<br>ty Audio Mode                                                    | phones that can be installed i                                                                                               | 0<br>0<br>ence the capacity                                                      |
| 100<br>50<br>0<br>ne capacity estima<br>stimates.<br>licrophone Channe                                                                        | Available<br>tion is based on current sign<br>el usage                                                                                                    | Occupied<br>al levels. Moving or removir                                                                                                    | Estr<br>High Densi<br>High Qualit<br>ng, powering on or off additio                                                                                                    | mated number of micro<br>ty Audio Mode<br>sy Audio Mode<br>onal wireless DECT syste                        | phones that can be installed i                                                                                               | 0<br>0                                                                           |
| 100<br>50<br>0<br>ne capacity estima<br>stimates.<br>licrophone Channe<br>iis figure shows the nur                                            | Available<br>tion is based on current sign<br>el usage<br>mber of available and occupied micro                                                                   | Occupied<br>al levels. Moving or removir                                                                                                    | Estr<br>High Densi<br>High Qualit<br>ng, powering on or off additio                                                                                                    | mated number of micro<br>ty Audio Mode<br>sy Audio Mode<br>onal wireless DECT syste                        | phones that can be installed i                                                                                               | 0<br>0                                                                           |
| 100<br>50<br>0<br>ne capacity estima<br>stimates.<br>licrophone Channe<br>is figure shows the nur                                             | Available<br>tion is based on current sign<br>el usage<br>mber of available and occupied micro                                                                   | Occupied<br>al levels. Moving or removir                                                                                                    | Estr<br>High Densi<br>High Qualit<br>ng, powering on or off additio                                                                                                    | mated number of micro<br>ty Audio Mode<br>ty Audio Mode                                                    | phones that can be installed i                                                                                               | 0<br>0                                                                           |
| 100<br>50<br>0<br>ne capacity estima<br>stimates.<br>licrophone Channe<br>iis figure shows the nur                                            | Available<br>tion is based on current sign<br>el usage<br>mber of available and occupied micro                                                                   | Occupied<br>al levels. Moving or removir                                                                                                    | Estr<br>High Densi<br>High Qualit<br>ng, powering on or off addition<br>survey.                                                                                                    | mated number of micro<br>ty Audio Mode<br>sy Audio Mode                                                    | phones that can be installed i                                                                                               | 0<br>0                                                                           |
| 100<br>50<br>0<br>ne capacity estima<br>stimates.<br>licrophone Channe<br>is figure shows the nur                                             | Available<br>tion is based on current sign<br>el usage<br>mber of available and occupied micro                                                                   | Occupied<br>al levels. Moving or removir                                                                                                    | Estr<br>High Densi<br>High Qualit<br>ng, powering on or off addition<br>survey.                                                                                                    | mated number of micro<br>ty Audio Mode<br>sy Audio Mode                                                    | phones that can be installed i                                                                                               | 0<br>0                                                                           |
| 100<br>50<br>0<br>he capacity estima<br>stimates.<br>licrophone Channe<br>iis figure shows the nur                                            | Available<br>tion is based on current sign<br>el usage<br>mber of available and occupied micro                                                                   | Occupied<br>al levels. Moving or removir                                                                                                    | Estr<br>High Densi<br>High Qualit<br>ng, powering on or off addition<br>survey.                                                                                                    | mated number of micro<br>ty Audio Mode<br>ty Audio Mode                                                    | phones that can be installed i                                                                                               | 0<br>0                                                                           |
| 100<br>50<br>0<br>e capacity estima<br>stimates.<br>licrophone Channe<br>is figure shows the nur                                              | Available<br>tion is based on current sign<br>el usage<br>mber of available and occupied micro                                                                   | Occupied<br>al levels. Moving or removir                                                                                                    | Estr<br>High Densi<br>High Qualit<br>ng, powering on or off addition<br>survey.                                                                                                    | mated number of micro<br>ty Audio Mode<br>ty Audio Mode                                                    | phones that can be installed i                                                                                               | 0<br>0                                                                           |
| 100<br>50<br>0<br>he capacity estima<br>stimates.<br>licrophone Channe<br>iis figure shows the nur<br>140<br>120                              | Available<br>tion is based on current sign<br>el usage<br>mber of available and occupied micro                                                                   | Occupied<br>al levels. Moving or removir                                                                                                    | Estr<br>High Densi<br>High Qualit<br>ng, powering on or off addition<br>survey.                                                                                                    | mated number of micro<br>ty Audio Mode<br>ty Audio Mode                                                    | phones that can be installed i                                                                                               | 0<br>0                                                                           |
| 100<br>50<br>0<br>e capacity estima<br>stimates.<br>licrophone Channo<br>is figure shows the nur<br>140<br>120                                | Available<br>tion is based on current sign<br>el usage<br>mber of available and occupied micro                                                                   | Occupied<br>al levels. Moving or removir                                                                                                    | Estr<br>High Densi<br>High Qualit<br>ng, powering on or off addition<br>survey.                                                                                                    | mated number of micro<br>ty Audio Mode<br>ty Audio Mode                                                    | phones that can be installed i                                                                                               | 0<br>0                                                                           |
| 100<br>50<br>0<br>he capacity estima<br>stimates.<br>licrophone Channu<br>iis figure shows the nur<br>140<br>120<br>100<br>80                 | Available<br>tion is based on current sign<br>el usage<br>mber of available and occupied micro                                                                   | Occupied<br>al levels. Moving or removir<br>ophone channels since start of the                                                                                                    | Estr<br>High Densi<br>High Qualit<br>ng, powering on or off addition<br>survey.                                                                                                    | mated number of micro<br>ty Audio Mode<br>sy Audio Mode                                                    | phones that can be installed i                                                                                               | 0<br>0                                                                           |
| 100<br>50<br>0<br>he capacity estima<br>stimates.<br>licrophone Channe<br>iis figure shows the nur<br>140<br>120<br>100<br>80                 | Available<br>tion is based on current sign<br>el usage<br>mber of available and occupied micro                                                                   | Occupied<br>al levels. Moving or removir<br>ophone channels since start of the                                                                                                    | Estr<br>High Densi<br>High Qualit<br>ag, powering on or off addition<br>survey.                                                                                                    | mated number of micro<br>ty Audio Mode<br>ty Audio Mode                                                    | phones that can be installed i                                                                                               | 0<br>0                                                                           |
| 100<br>50<br>0<br>he capacity estima<br>stimates.<br>licrophone Channe<br>iis figure shows the nur<br>140<br>120<br>100<br>80<br>60           | Available<br>tion is based on current sign<br>el usage<br>mber of available and occupied micro                                                                   | Occupied<br>al levels. Moving or removir<br>ophone channels since start of the                                                                                                    | Estr<br>High Densi<br>High Qualit<br>ag, powering on or off addition<br>survey.                                                                                                    | mated number of micro<br>ty Audio Mode<br>ty Audio Mode                                                    | phones that can be installed i                                                                                               | 0<br>0                                                                           |
| 100<br>50<br>0<br>he capacity estima<br>stimates.<br>licrophone Channe<br>is figure shows the nur<br>140<br>120<br>100<br>80<br>60            | Available<br>tion is based on current sign<br>el usage<br>mber of available and occupied micro                                                                   | Occupied<br>al levels. Moving or removir<br>ophone channels since start of the                                                                                                    | Esti<br>High Densi<br>High Qualit<br>ag, powering on or off addition<br>survey.                                                                                                    | mated number of micro<br>ty Audio Mode<br>ty Audio Mode                                                    | phones that can be installed i                                                                                               | 0<br>0                                                                           |
| 100<br>50<br>0<br>e capacity estima<br>stimates.<br>licrophone Channu<br>is figure shows the nur<br>140<br>120<br>100<br>60<br>60<br>40       | Available<br>tion is based on current sign<br>el usage<br>mber of available and occupied micro                                                                   | Occupied<br>al levels. Moving or removir<br>ophone channels since start of the                                                                                                    | Esti<br>High Densi<br>High Qualit<br>ag, powering on or off addition<br>survey.                                                                                                    | mated number of micro<br>ty Audio Mode<br>sy Audio Mode                                                    | phones that can be installed i                                                                                               | 0<br>0                                                                           |
| 100<br>50<br>0<br>ne capacity estima<br>stimates.<br>icrophone Channe<br>is figure shows the nur<br>140<br>120<br>100<br>80<br>60<br>40<br>20 | Available<br>tion is based on current sign<br>el usage<br>mber of available and occupied micro                                                                   | Occupied<br>al levels. Moving or removir<br>ophone channels since start of the                                                                                                    | In the second second se | mated number of micro<br>ty Audio Mode<br>sy Audio Mode                                                    | phones that can be installed i                                                                                               | 0<br>0                                                                           |

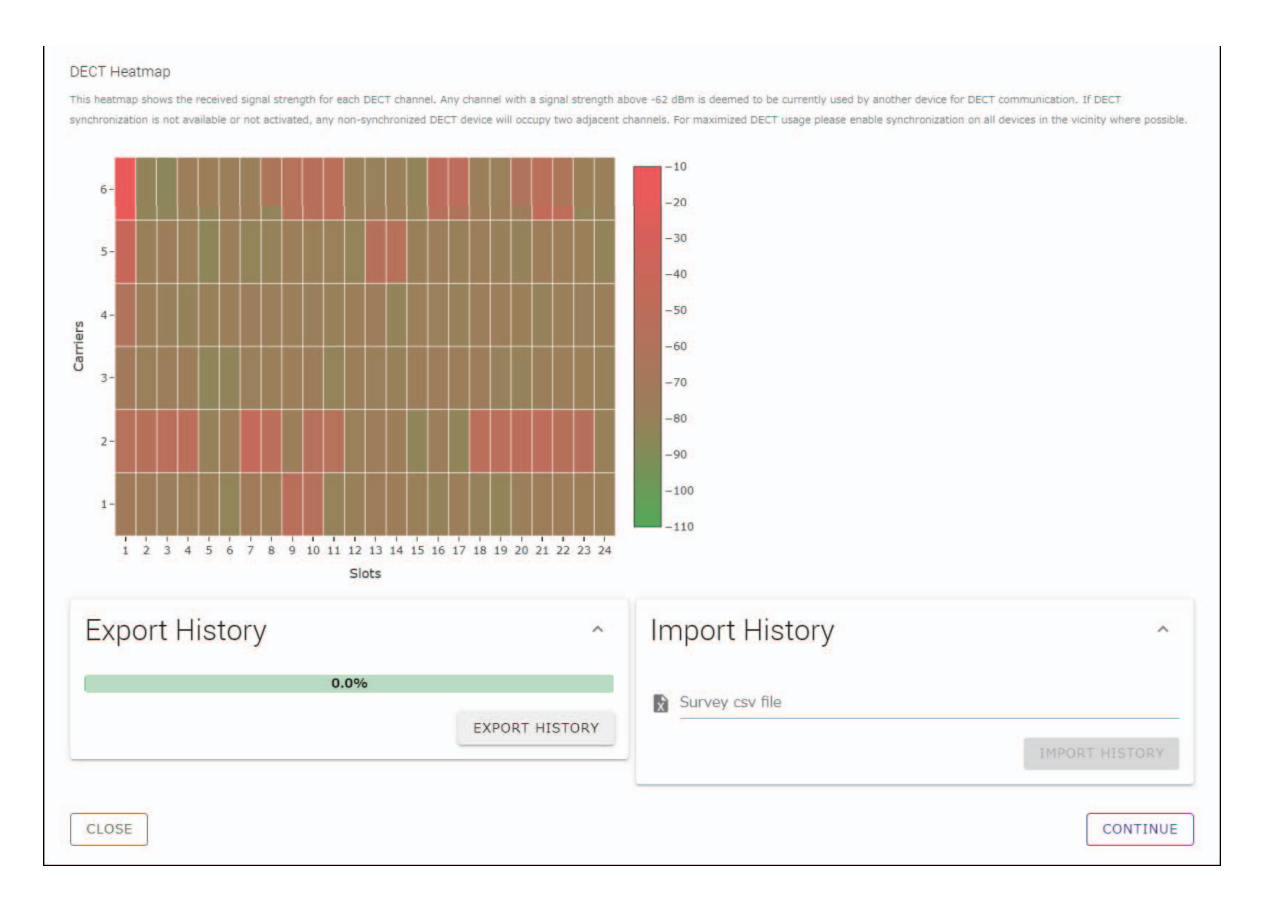

- **NOTE :** Vous pouvez aussi cliquer sur le titre de la fenêtre suivante –dans ce cas, [2] General Settings] (Paramètres généraux)– pour afficher cette fenêtre.
  - Une fois qu'une fenêtre a été affichée, le numéro entouré d'un cercle sous le nom de cette fenêtre est remplacé par
     Vous pouvez à nouveau afficher une fenêtre dont le numéro entouré d'un cercle est remplacé par
     en cliquant sur le nom de cette fenêtre.

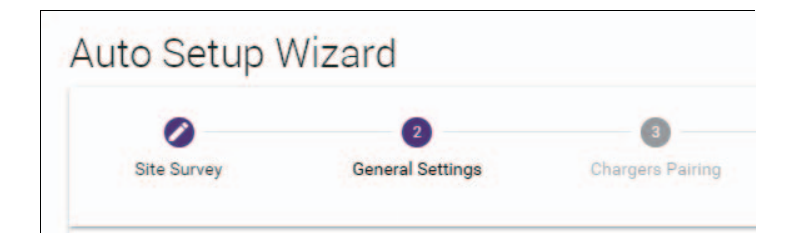

## [ General Settings] (Paramètres généraux)

| Site Survey                     | Ceneral Settings       | 3<br>Chargers Pairing | 4<br>Firmware Updat | e Microphone<br>Pairing                 | s Audio Routing     | Summa |
|---------------------------------|------------------------|-----------------------|---------------------|-----------------------------------------|---------------------|-------|
| AP Name                         | 2                      |                       | 3<br>T              | ime Settings                            |                     | ^     |
| Mode: N A<br>Unit ID<br>1       | AME USING UNIT ID MANU | AL                    |                     | rrent Date & Time<br>Date<br>01/13/2022 | Time<br>11:10:24 AM |       |
| AP Name<br>Yamaha-RM-WAP-       | 8                      |                       | De M                | ie Format<br>M/dd/yyyyy                 |                     |       |
| Locale                          |                        |                       | ^ @ C               | Enable 24 hour time                     | ormat               |       |
| System Language<br>English (US) |                        |                       |                     | NTP Support                             |                     |       |
| Time Zone<br>-05:00 Eastern Tim | ne (UTC-05:00)         |                       | . [] Ne             | twork Time Server 1                     |                     |       |
|                                 |                        |                       | Ne                  | etwork Time Server 2                    |                     |       |
|                                 |                        |                       | Ne                  | etwork Time Server 3                    |                     |       |
|                                 |                        |                       | Ne                  | etwork Time Server 4                    |                     |       |

Vérifiez les réglages du point d'accès, puis cliquez sur le bouton [CONTINUE].

#### NOTE : Si nécessaire, vous pouvez changer les réglages du point d'accès.

#### ① [AP Name] (Nom du point d'accès)

Vous permet de choisir si le nom du point d'accès est spécifié automatiquement ou manuellement.

#### ② [Locale] (Fuseau horaire)

Vous permet de spécifier le fuseau horaire.

#### ③ [Time Settings] (Paramètres temporels)

- Vous permet de spécifier la date et l'heure.
- Vous permet de choisir d'utiliser ou non le protocole NTP.

## [ Chargers Pairing] (Appariement du chargeur)

- Insérez la fiche du cordon d'alimentation du chargeur dans une prise de courant. Le chargeur démarre.
- ② Maintenez le bouton PAIR (sur le panneau inférieur du chargeur) enfoncé pendant au moins deux secondes. Le point d'accès et le chargeur sont appairés. Quand l'appariement est terminé, le nom du chargeur s'affiche dans la fenêtre.
  - **NOTE :** L'appariement signifie que les produits s'enregistrent l'un l'autre en fonction des informations requises pour établir une connexion DECT. Le point d'accès et le chargeur sont appairés, et une connexion DECT est établie dans le même temps.

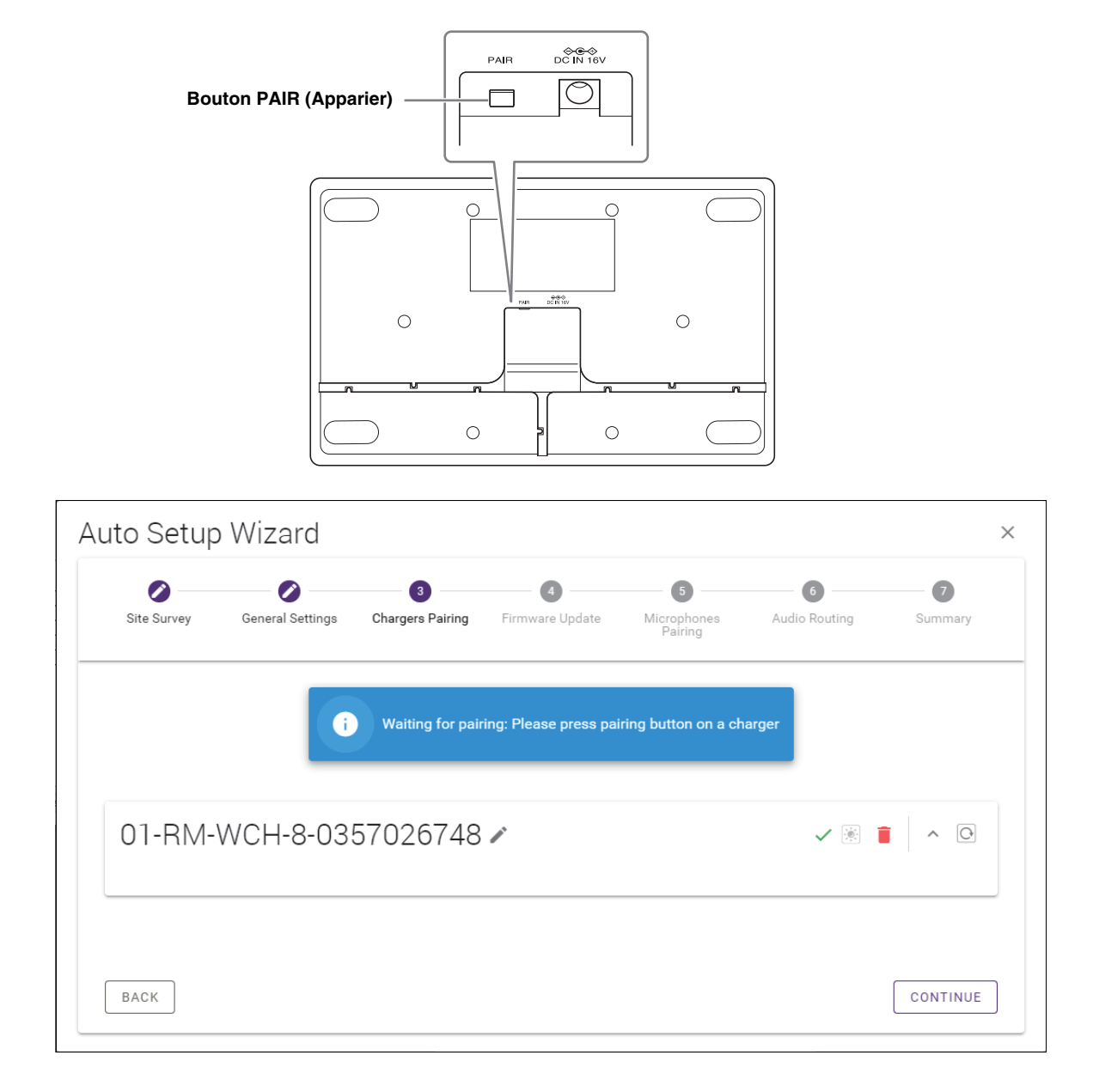

③ Cliquez sur le bouton [CONTINUE].

## [ Firmware Update] (Mise à jour du microprogramme)

Si C s'affiche à gauche du nom du chargeur, cliquez sur le bouton [UPDATE ALL] (Mettre tous à jour).
 Le microprogramme du chargeur est mis à jour. Quand la mise à jour est terminée, C est remplacé par

NOTE : Si 🗸 est affiché depuis le début, vous ne devez pas exécuter l'étape ①.

| Site Survey                                                                      | General Settings                                                        | Chargers Pairing                                                                                         | 4<br>Firmware Update                                                                                                    | Microphone<br>Pairing        |
|----------------------------------------------------------------------------------|-------------------------------------------------------------------------|----------------------------------------------------------------------------------------------------|----------------------------------------------------------------------------------------------------|------------------------------|
| Firmware                                                                         | Update                                                                  |                                                                                                    |                                                                                                    |                              |
| The system is cur                                                                | rently in Firmware update mod                                           | e. Audio is not available. Turn (                                                                        | off Firmware update mode to h                                                                                                    | ave audio.                   |
| Chargers                                                                         |                                                                         | Required version: 27                                                                                     |                                                                                                    | Microphones                  |
| C Y001-                                                                          | Yamaha-RM-WCH-8-000:                                                    | 130                                                                                                    |                                                                                                    |                              |
|                                                                                  | L L                                                                     |                                                                                                    |                                                                                                    |                              |
| to Setup V                                                                       | Vizard                                                                  |                                                                                                    |                                                                                                    |                              |
| to Setup V<br>Site Survey                                                        | Vizard<br>General Settings                                              | Chargers Pairing                                                                                         | Image: Second second second | Microphone<br>Paining        |
| to Setup V<br>site Survey<br>Firmware                                            | Vizard<br>General Settings                                              | Chargers Pairing                                                                                         | <b>F</b> irmware Update                                                                                                    | S<br>Microphone<br>Pairing   |
| to Setup V<br>Site Survey<br>Firmware<br>The system is cur                       | Vizard<br>General Settings<br>PUpdate<br>rently in Firmware update mod  | Chargers Pairing                                                                                         | Firmware Update                                                                                                    | S<br>Microphone<br>Pairing   |
| to Setup V<br>Site Survey<br>Firmware<br>The system is cur<br>Chargers           | Vizard<br>General Settings<br>e Update<br>rently in Firmware update mod | Chargers Pairing                                                                                         | Firmware Update                                                                                                    | (3)<br>Microphone<br>Pairing |
| to Setup V<br>Site Survey<br>Firmware<br>The system is cur<br>Chargers<br>V001-Y | Vizard<br>General Settings<br>PUpdate<br>rently in Firmware update mod  | Chargers Pairing<br>chargers Pairing<br>e. Audio is not available. Turn o<br>Required version: 27<br>130 | Firmware Update                                                                                                    | S<br>Microphone<br>Paining   |

#### ② Placez le ou les microphones sur le chargeur.

Le microprogramme de micro est mis à jour. Durant la mise à jour, les voyants de micro (sur le panneau supérieur du microphone) clignotent rapidement en blanc. Quand la mise à jour est terminée, les voyants s'éteignent.

IMPORTANT : Ne retirez pas le ou les micros du chargeur avant que la configuration ne soit terminée.

NOTE : Les micros sont mis à jour l'un à la suite de l'autre.

#### ③ Cliquez sur le bouton [CONTINUE].

## [ Microphone Pairing] (Appariement des micros)

Le nom du ou des micros s'affiche en gris clair dans la fenêtre.

| Site Survey | General Settings     | Chargers Pairing      | Firmware Update       | 5<br>Microphones<br>Pairing | Audio Routing          | Summary    |
|-------------|----------------------|-----------------------|-----------------------|-----------------------------|------------------------|------------|
|             |                      |                       |                       |                             |                        |            |
| 01-RM       | WCH-8-03             | 57026748              |                       |                             | ė                      | ^ O        |
|             |                      |                       |                       |                             |                        |            |
| i Plea      | se insert microphone | s to pair in the char | ger. Use long press o | n ACTIVATE button           | to start pairing of mi | crophones. |
|             | Name                 |                       |                       | FW                          | /U Status              |            |
| 1           | RM-WDR-035700D       | 6B8                   |                       | ~                           | /                      |            |
| 2           | RM-WOM-035700        | 02E0                  |                       | ~                           | /                      |            |
| 3           | RM-WGS-035703B       | 250                   |                       | ~                           | /                      |            |
|             | RM-WGL-035700B       | AC8                   |                       | ~                           | 1                      |            |
| 4           |                      |                       |                       |                             |                        |            |
| 4           |                      |                       |                       |                             |                        |            |
| 4           |                      |                       |                       |                             |                        |            |
| 4           |                      |                       |                       |                             |                        |            |
| 4           |                      |                       |                       |                             |                        |            |
| 4           |                      |                       |                       |                             |                        |            |

① Maintenez le bouton ACTIVATE (sur le panneau supérieur du chargeur) enfoncé pendant au moins deux secondes. Le point d'accès et le ou les micros sont appairés. Quand l'appariement est terminé, l'affichage du nom du ou des micros change de gris clair en noir dans la fenêtre.

**NOTE :** Tous les micros placés sur le chargeur peuvent être appairés via une longue pression unique.

| Site Survey | General Settings  | Chargers Pairing | Firmware Update  | Microphones<br>Pairing | Audio Routing | Summary |
|-------------|-------------------|------------------|------------------|------------------------|---------------|---------|
| 01-RM-      | WCH-8-035         | 57026748         |                  |                        |               | × • •   |
| ø           |                   |                  | Pairing complete | e.                     |               |         |
|             | Name              |                  |                  |                        | FWU Status    |         |
| 1           | 01-RM-WDR-035700  | D6B8             |                  |                        | ~             |         |
| 2           | 02-RM-WOM-035700  | D2E0             |                  |                        | $\checkmark$  |         |
| 3           | 03-RM-WGS-0357038 | 3250             |                  |                        | $\checkmark$  |         |
| 4           | 04-RM-WGL-0357008 | BAC8             |                  |                        | ~             |         |
|             |                   |                  |                  |                        |               |         |
|             |                   |                  |                  |                        |               |         |
|             |                   |                  |                  |                        |               |         |

② Cliquez sur le bouton [CONTINUE].

## [ Audio Routing] (Routage audio)

Vérifiez le canal Dante auquel chaque micro est assigné, puis cliquez sur le bouton [CONTINUE].

**NOTE :** Vous pouvez changer l'assignation de canal en glissant le nom du micro dans la rangée du canal Dante voulu.

| Site Survey | Control Settings | Chargers Pairing | Firmware Update | Microphones<br>Pairing | 6<br>Audio Routing | Summary      |
|-------------|------------------|------------------|-----------------|------------------------|--------------------|--------------|
| Dante Ch    | annels S         | etup             |                 |                        |                    | <i>i</i> ^ C |
| Channel     |                  | Name             |                 |                        |                    | Туре         |
|             | 1                | 01-RM-W          | DR-035700D6B8   |                        |                    | DR           |
| 2           | 1                | 02-RM-W          | OM-035700D2E0   |                        |                    | OM           |
| 3           |                  | 03-RM-W          | GS-035703B250   |                        |                    | GS           |
| (4)         | 1                | 04-RM-W          | GL-035700BAC8   |                        |                    | GL           |
| 5           | 1                |                  |                 |                        |                    |              |
| 6           | 1                |                  |                 |                        |                    |              |
| 7           | 1                |                  |                 |                        |                    |              |
| 8           |                  |                  |                 |                        |                    |              |
|             |                  |                  |                 |                        |                    |              |
|             |                  |                  |                 |                        |                    |              |
|             |                  |                  |                 |                        |                    |              |

## [ Summary] (Récapitulatif)

Vérifiez les réglages du micro, puis cliquez sur le bouton [FINISH] (Terminer).

| Site Survey | General    | Settings Chargers Pairing | Firmware Update | Microphone<br>Pairing | s Audio Rou   | ting Summary     |
|-------------|------------|---------------------------|-----------------|-----------------------|---------------|------------------|
| Micro       | phone S    | Status                    |                 |                       |               |                  |
| Mic         | Mute Group | Name                      | Туре            | IPEI                  | Dante Channel | FW Update Status |
| 1           | 21         | 01-RM-WDR-035700D6B8      | DR              | 035700D6B8            | 1             | ~                |
| 2           | Σs         | 02-RM-WOM-035700D2E0      | OM              | 035700D2E0            | 2             | ~                |
| 3           | <b>3</b> 3 | 03-RM-WGS-035703B250      | GS              | 035703B250            | 3             | ~                |
| 4           | 53         | 04-RM-WGL-035700BAC8      | GL              | 035700BAC8            | 4             | ~                |
|             |            |                           |                 |                       |               |                  |

La configuration est à présent terminée. Quand vous retirez un micro du chargeur, une connexion DECT est établie entre le point d'accès et ce micro.

# ANNEXE

# Schéma logique

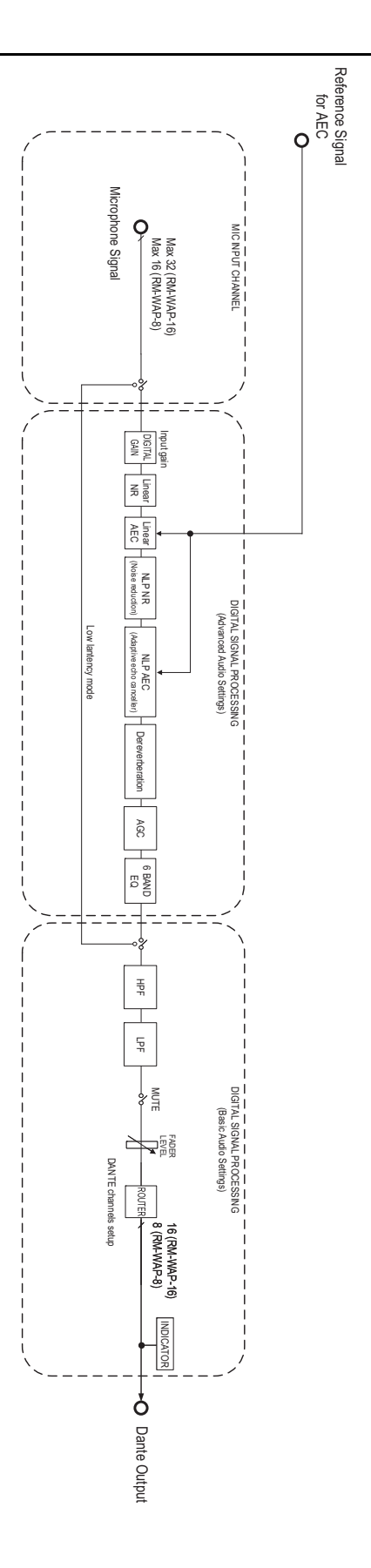

Manuel de référence du système de micro sans fil de la série RM

# DESCRIPTIONS

## À propos de DECT

DECT (Digital Enhanced Cordless Telecommunications) est une norme de téléphonie numérique sans fil établie par l'Institut européen des normes de télécommunications (ETSI) en 1988. RM-W n'est pas un dispositif de téléphonie sans fil mais utilise la norme DECT comme méthode de communication audio sans fil. DECT comprend la technologie DECT conventionnelle ainsi que la génération suivante de la norme DECT. RM-W repose sur la génération suivante de la norme DECT.

## **Communication stable**

DECT exploite la bande de 1,9 GHz pour la communication sans fil.

Vu que la bande de communication sans fil de 2,4 GHz est utilisée par les points d'accès LAN sans fil, les nombreux produits exploitant cette bande augmentent sa sensibilité aux interférences des fréquences radio.

Grâce à son recours à la bande de 1,9 GHz, DECT est moins susceptible d'être affecté par les interférences des fréquences radio, ce qui produit une communication plus stable.

## Paramètres liés à la norme DECT (RM-WAP Device Manager)

- [HOME]  $\rightarrow$  [Clock Synchronization Status]  $\rightarrow$  [DECT]
- [HOME]  $\rightarrow$  [Microphone Status]  $\rightarrow$  [IPEI]
- [HOME]  $\rightarrow$  [Microphone Status]  $\rightarrow$  [Link Quality]
- [SETTINGS] → [AUDIO] → [DECT Audio Mode]
- [SETTINGS] → [DECT] → [RF Power Levels]
- [SETTINGS]  $\rightarrow$  [DECT]  $\rightarrow$  [DECT Synchronization]
- [TOOLS] → [SITE SURVEY]

## Termes liés à la norme DECT

#### RFPI

RFPI (« Radio Fixed Part Identity ») correspond au numéro d'identification du point d'accès pour la communication DECT. Pour les identifiants Yamaha, il s'agit de « 035\*\*\*\* ».

#### RSSI

RSSI (« Received Signal Strength Indicator ») désigne un indicateur de puissance du signal reçu.

RSSI indique l'intensité avec laquelle un WAP donné reçoit les signaux d'autres WAP. Plus la distance est importante, plus le RSSI diminue.

En vérifiant l'indicateur RSSI, vous pouvez quantifier le degré d'interférence entre les WAP.

Dans la fenêtre [SYSTEM LIST MODE] de la fonction SITE SURVEY de l'interface graphique Web « RM-WAP Device Manager », la mesure de l'indicateur RSSI se fait en dBm.

#### Cellule

La cellule désigne la portée du signal d'un WAP.

#### Emplacement identique

Il s'agit de l'emplacement où plusieurs cellules se chevauchent. Les signaux de plusieurs systèmes sont en interférence mutuelle.

#### Niveau des signaux RF

Le niveau des signaux RF (« Radio Frequency Power level ») désigne l'intensité des signaux produits par un WAP.

Le changement d'intensité du signal permet de modifier la dimension de la cellule.

Lorsque vous installez plusieurs WAP, configurez-les de sorte que leurs signaux ne s'affectent pas mutuellement.

La perte d'intensité du signal est une cause potentielle des problèmes de qualité sonore. Ne changez donc pas l'intensité d'un signal lorsque celle-ci est optimale (« Full »), à moins d'avoir une raison particulière.

#### Porteuse

DECT exploite la bande de 1,9 GHz.

La bande de 1,9 GHz peut être divisée en bandes de fréquence plus petites et chaque partition de bande peut servir à des communications séparées.

Cette méthode s'intitule « FDMA » (Frequency-Division Multiple Access) et les ondes porteuses dans ces partitions de bandes sont appelées « porteuses ».

Le nombre et l'emplacement des porteuses disponibles dans la bande de 1,9 GHz varient selon la région (zone de distribution du produit).

L'UE compte 10 porteuses, les É.-U. 5 et le Japon 6.

#### Trame et intervalle temporel

L'onde porteuse est divisée en périodes régulières appelées « trames » (« frames » en anglais). En outre, une trame est divisée en plusieurs intervalles temporels (« slots » en anglais).

Les trames sont transmises en continu sous forme de récipients pour la transmission des signaux audio.

En assignant chaque canal d'un signal audio à un intervalle temporel différent, il est possible de transmettre simultanément les signaux de plusieurs canaux audio.

#### Porteur

Les porteurs identifient les espaces où la bande de 1,9 GHz a été divisée sur les axes du temps et de la fréquence. Un porteur peut transmettre un canal de signaux audio de microphones.

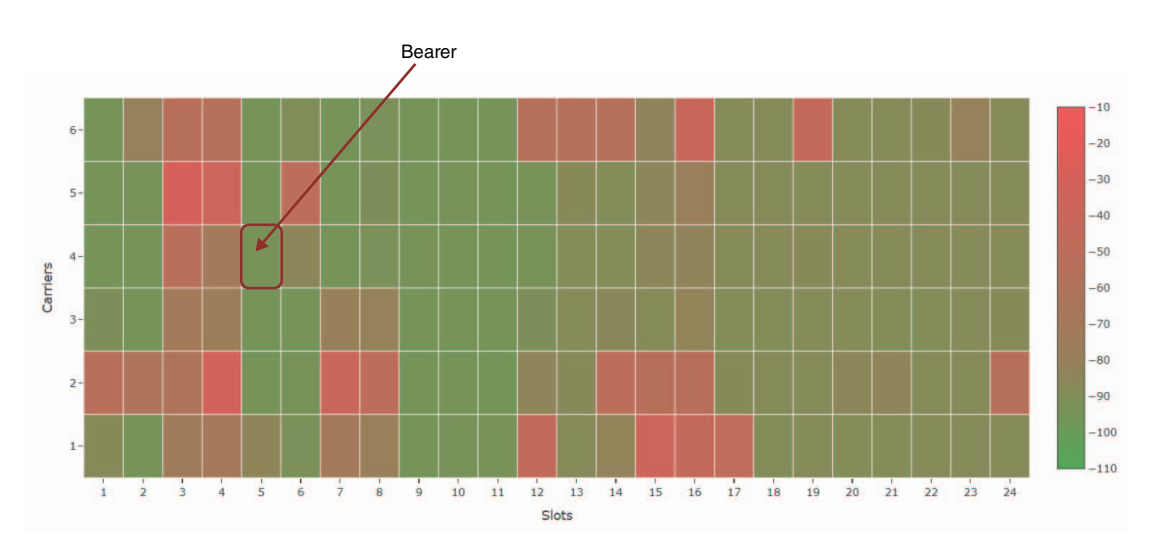

Le nombre de porteuses (« carriers ») varie selon la région et en conséquence, le nombre de porteurs (« bearers ») varie également.

| Région |                                                | Porteurs |
|--------|------------------------------------------------|----------|
| ÉU.    | 5 porteuses × 24 intervalles temporels         | 120      |
| UE     | 10 porteuses $\times$ 24 intervalles temporels | 240      |
| Japon  | 6 porteuses × 24 intervalles temporels         | 144      |

#### ■ FP (Fixed Part) et PP (Portable Part)

Au sein de la communication DECT, il existe un rapport entre l'unité hôte et l'unité client.

L'unité hôte est appelée partie fixe (« FP », alias « Fixed Part ») et l'unité client partie portable (« PP », alias « Portable Part »). Dans le cas de ce système de micro sans fil, le WAP correspond à la partie fixe et le micro sans fil à la partie portable.

| Type d'unité | Type de partie                                | Système de micro sans fil    |
|--------------|-----------------------------------------------|------------------------------|
| Unité hôte   | Partie fixe (« FP » ou « Fixed Part »)        | Point d'accès sans fil (WAP) |
| Unité client | Partie portable (« PP » ou « Portable Part ») | Microphone sans fil          |

## Analyse de la fenêtre SITE SURVEY

La fonction SITE SURVEY mesure les signaux dans l'environnement d'installation et affiche le statut d'utilisation des signaux, l'intensité des signaux et une estimation du nombre de microphones utilisables. Les résultats de cette mesure peuvent être sauvegardés sous forme d'un fichier, qui peut être importé et affiché après sa sauvegarde. La section suivante décrit comment interpréter les résultats de mesure affichés dans la fenêtre [SITE SURVEY].

## **RSSI SCAN MODE**

Ce mode permet de vérifier le statut d'utilisation des signaux des fréquences DECT ainsi qu'une estimation du nombre de microphones utilisable dans l'environnement d'installation.

| ❀ YAMAHA                              | RM-WAP Dev                       | vice Manager                  | LOGOUT 🗗 |
|---------------------------------------|----------------------------------|-------------------------------|----------|
| A                                     | •                                |                               | up 😳     |
|                                       |                                  | TOOLS                         |          |
| SITE SURVEY                           | UPDATE                           | CONFIGURATION                 | LOGS     |
| Discover wireless traffic in the DECT | frequencies and estimate the a   | available DECT channels       |          |
| RSSI SCAN MODE                        | DE                               |                               |          |
| STOP Please note: Audio connect       | ions to Microphones are disconne | ected during the Site Survey. |          |

## **Microphone Capacity Estimate**

Il s'agit d'une estimation du nombre de microphones qui peuvent être utilisés.

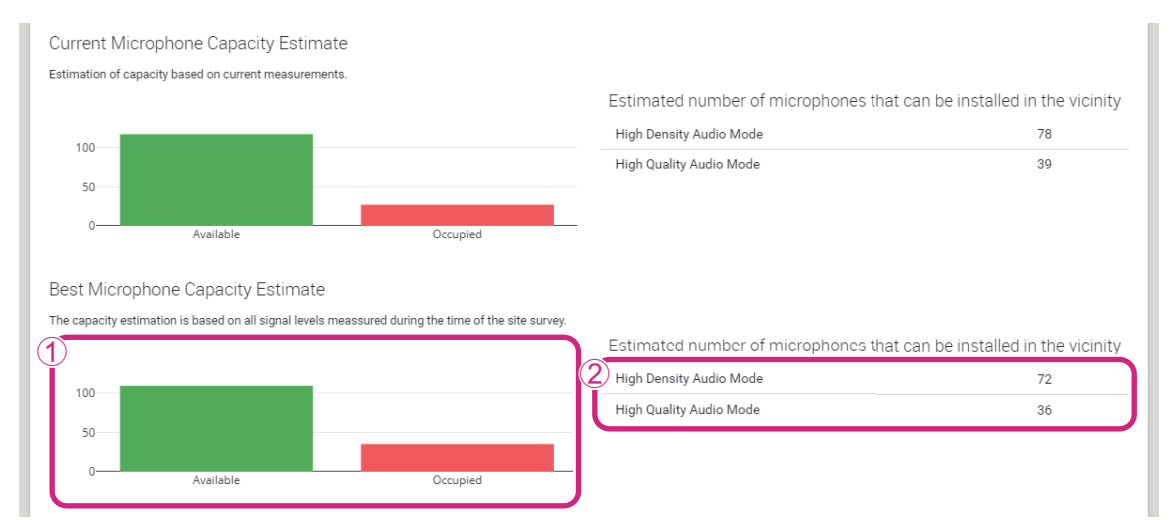

#### ① Nombre de porteurs (canaux)

| Disponible | Indique le nombre de porteurs (canaux) disponibles.            |
|------------|----------------------------------------------------------------|
| Cccupé     | Indique le nombre de porteurs (canaux) en cours d'utilisation. |

# **NOTE :** Certains porteurs (canaux) sont utilisés pour la communication de contrôle ou comme zones réservées, et ne servent donc pas à la communication audio.

Par conséquent, le nombre de microphones utilisables est inférieur au nombre de porteurs (canaux) disponibles.

#### 2 Estimation du nombre de microphones pouvant être installés à proximité

Il s'agit d'une estimation du nombre de microphones qui peuvent être utilisés dans chaque mode.

| High Density Audio Mode (mode audio de haute densité) | Ce mode accorde la priorité au nombre de microphones.            |
|-------------------------------------------------------|------------------------------------------------------------------|
| High Quality Audio Mode (mode audio de haute qualité) | Ce mode accorde la priorité à la qualité sonore des microphones. |

### Utilisation des canaux de microphone

Ce graphique représente le statut d'utilisation des porteurs (canaux) depuis le début de la mesure.

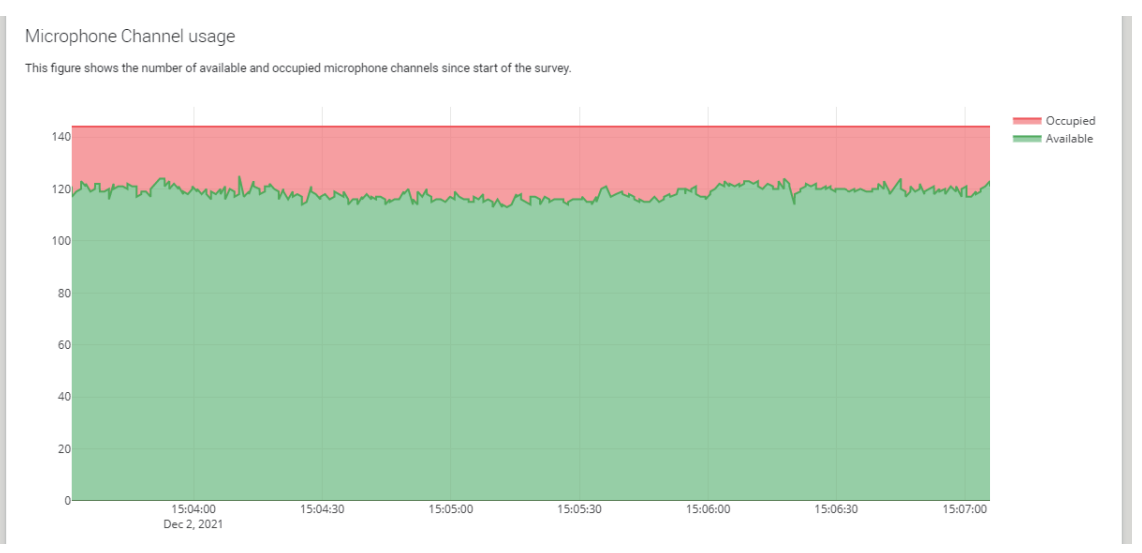

| Cccupé         | Indique le nombre de porteurs (canaux) en cours d'utilisation. |
|----------------|----------------------------------------------------------------|
| Disponible     | Indique le nombre de porteurs (canaux) disponibles.            |
| Axe horizontal | Indique la durée écoulée depuis le début de la mesure.         |
| Axe vertical   | Indique le nombre de porteurs (canaux).                        |

## **DECT Heatmap**

Cette carte thermique indique l'intensité du signal reçu de chaque porteur (canal). Les tons rouges indiquent que le porteur (canal) est en cours d'utilisation ; les tons verts indiquent que le porteur n'est pas utilisé.

Quand vous passez le curseur de la souris sur un porteur, la valeur RSSI de ce porteur avec le numéro de porteuse et le numéro d'intervalle temporel correspondants apparaissent sur l'affichage.

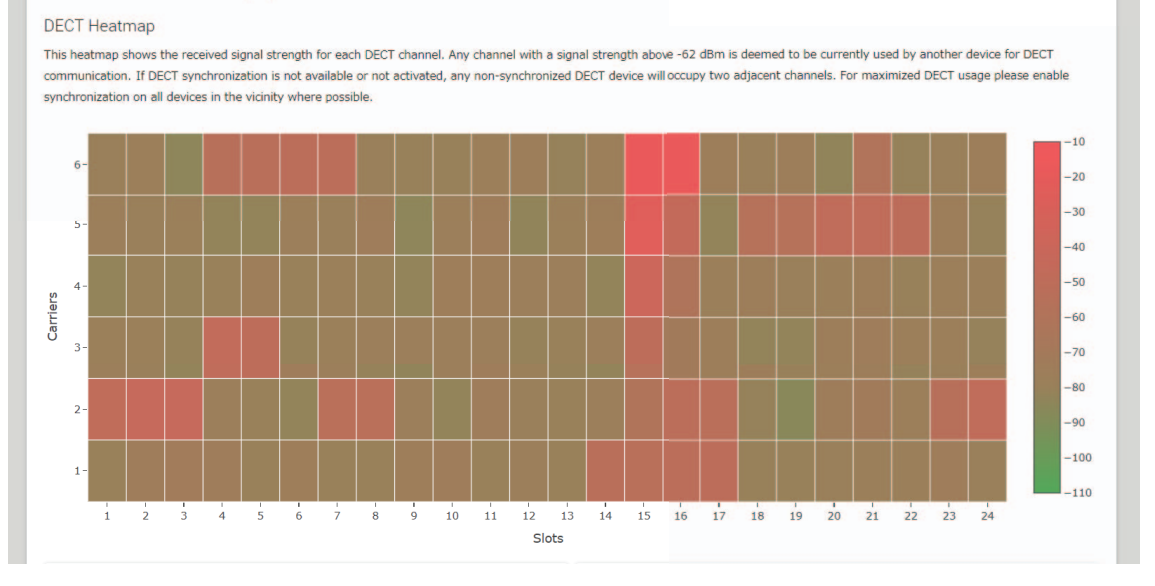

| Axe vertical   | Indique le numéro de porteuse.           |
|----------------|------------------------------------------|
| Axe horizontal | Indique le numéro d'intervalle temporel. |

| -10<br>-20<br>-30<br>-40<br>-50<br>-60 | Un porteur (canal) dont l'intensité du signal dépasse –62 dBm peut être considéré comme utilisé pour d'autres communications DECT.         |
|----------------------------------------|----------------------------------------------------------------------------------------------------|
| -70<br>-80<br>-90<br>-100              | Un porteur (canal) dont l'intensité du signal est inférieure à -62 dBm peut être considéré comme non utilisé pour les communications DECT. |

## SYSTEM LIST MODE

Dans ce mode, les unités de base DECT dans l'environnement d'installation et la puissance des signaux peuvent être vérifiées.

|                                                                                                    |                                                                                                    | RM-WAP Device                                                                                                    | Manager                                                                                                    |                                                                                                    |
|----------------------------------------------------------------------------------------------------|----------------------------------------------------------------------------------------------------|----------------------------------------------------------------------------------------------------|----------------------------------------------------------------------------------------------------|----------------------------------------------------------------------------------------------------|
|                                                                                                    | A                                                                                                    | 0                                                                                                    |                                                                                                    | ETUP 🔅                                                                                                    |
| SITE SURVE                                                                                                    | Y                                                                                                    | UPDATE                                                                                                    | CONFIGURATION                                                                                                    | LOGS                                                                                                    |
| )iscover wireless traf                                                                                                    | fic in the DECT free                                                                                                    | uencies and estimate the availab                                                                                                    | le DECT channels                                                                                                    |                                                                                                    |
| STOP Please note                                                                                                    | Audio connections                                                                                                    | to microphones are asconnected a                                                                                                    |                                                                                                    |                                                                                                    |
| STOP Please note                                                                                                    | : Audio connections                                                                                                    | 0.0%                                                                                                    |                                                                                                    |                                                                                                    |
| Record duration (hours)                                                                                                    | Audio connections                                                                                                    | 0.0%                                                                                                    |                                                                                                    | []                                                                                                    |
| STOP Please note<br>Record duration (hours)<br>168<br>SYSTEM LIST MODE allo<br>Part Identity) and the R<br>communication of the R<br>recommended to enable<br>interferences. Please no<br>REPI                             | ws to search and find<br>SSI (Radio Signal Stre<br>M-WAP that is runnin<br>e DECT synchronizatio<br>te that RM wireless m<br>RSSI                               | d other RM-WAPs and neighboring DE<br>ength Indicator). Devices with a signa<br>g the scan. Interference might lead to<br>in to synchronize the DECT clock betw<br>icrophone and other DECT mobile de<br>First discovered                                                              | ECT base stations. Devices will be liste<br>al strength of -62 dBm or higher migh<br>o unexpected audio loss or microphor<br>ween different WAPs and adjust RF pr<br>evices, known as Portable Parts, cann<br>Last update                                        | <i>i</i><br>d with their RFPI (Radio Fixed<br>it interfere with the DECT<br>he disconnections. It is<br>ower levels to prevent signal<br>ot be found in this mode.                       |
| STOP Please note<br>Accord duration (hours)<br>168<br>SYSTEM LIST MODE allo<br>Part Identity) and the R<br>communication of the R<br>recommended to enable<br>nterferences. Please no<br>RFPT<br>0357040FC8                | Audio connections<br>bows to search and find<br>SSI (Radio Signal Stre<br>M-WAP that is runnin<br>e DECT synchronizatio<br>te that RM wireless m<br>RSSI<br>-52 | d other RM-WAPs and neighboring DE<br>ength Indicator). Devices with a signa<br>g the scan. Interference might lead t<br>in to synchronize the DECT clock betw<br>icrophone and other DECT mobile de<br>First discovered<br>13 Sept 2023 - 16:22:52                                    | CT base stations. Devices will be liste<br>al strength of -62 dBm or higher migh<br>o unexpected audio loss or microphor<br>ween different WAPs and adjust RF pr<br>evices, known as Portable Parts, cann<br>Last update<br>13 Sept 2023 - 1                     | <i>i</i><br>d with their RFPI (Radio Fixed<br>ti interfere with the DECT<br>ne disconnections. It is<br>swer levels to prevent signal<br>ot be found in this mode.<br>6:22:52            |
| STOP Please note<br>Record duration (hours)<br>168<br>SYSTEM LIST MODE allo<br>Part Identity) and the R<br>communication of the R<br>recommended to enable<br>interferences. Please no<br>RFPI<br>0357040FC8<br>03570A85A0 | ws to search and find<br>SSI (Radio Signal Stre<br>M-WAP that is runnin<br>DECT synchronizatio<br>te that RM wireless m<br>RSSI<br>-52<br>-52                   | 0.0%<br>d other RM-WAPs and neighboring DE<br>ength Indicator). Devices with a signe<br>g the scan. Interference might lead to<br>nto synchronize the DECT clock beth<br>nicrophone and other DECT mobile de<br>First discovered<br>13 Sept 2023 - 16:22:52<br>13 Sept 2023 - 16:22:54 | CT base stations. Devices will be liste<br>al strength of -62 dBm or higher migh<br>o unexpected audio loss or microphor<br>ween different WAPs and adjust RF pr<br>evices, known as Portable Parts, cann<br>Last update<br>13 Sept 2023 - 1<br>13 Sept 2023 - 1 | <i>i</i><br>ad with their RFPI (Radio Fixed<br>t interfere with the DECT<br>ne disconnections. It is<br>wwer levels to prevent signal<br>ot be found in this mode.<br>6:22:52<br>6:23:32 |

| RFPI<br>(« Radio Fixed Part Identity »)          | Il s'agit du numéro d'identification du point d'accès pour la communication<br>DECT.<br>Pour les identifiants Yamaha, il s'agit de « 035******* ».                                       |
|--------------------------------------------------|----------------------------------------------------------------------------------------------------|
| RSSI<br>(« Received Signal Strength Indicator ») | Il s'agit de l'intensité du signal reçu.<br>Des dispositifs dont l'intensité de signal dépasse –62 dBm pourraient causer des<br>interférences avec la communication DECT de cette unité. |

**NOTE :** Dans ce mode, les micros sans fil RM et d'autres dispositifs mobiles DECT ne sont pas détectés.

## Augmentation du nombre de microphones utilisables

Le mode [RSSI SCAN MODE] de la fonction SITE SURVEY permet d'estimer le nombre de microphones utilisables. Si l'estimation du nombre de microphones utilisables semble erronée, vérifiez si le problème n'est pas causé par un des facteurs suivants.

### Mode audio de connexion DECT

Un changement de qualité audio du microphone aura un impact sur le nombre de microphones utilisables.

Le mode audio de haute densité (« High Density ») permet d'utiliser environ deux fois plus de micros que le mode audio de haute qualité (« High Quality »).

Paramètre : [SETTINGS]→[AUDIO]→[DECT Audio Mode]

### Synchronisation DECT (lors de l'utilisation de plusieurs RM-WAP)

Bien que ce système soit conçu pour éviter les interférences même quand plusieurs RM-WAP sont utilisés, la portée du porteur (canal) ne pourra pas être pleinement exploitée et le nombre de porteurs (canaux) utilisables pourrait être réduit de moitié. Ce qui signifie que vous pouvez utiliser moins de microphones. Pour résoudre ce problème, synchronisez les intervalles temporels. Sélectionnez [DECT Synchronization] sur tous les RM-WAP à synchroniser.

Paramètre : [SETTINGS]→[DECT]→[DECT Synchronization]

### Intensité de signal du RM-WAP

Il est important d'éliminer les interférences de signaux avec d'autres dispositifs DECT. Réglez l'intensité du signal conformément à la portée d'utilisation du microphone. Paramètre : [SETTINGS]→[DECT]→[RF Power Levels]

### **Emplacement d'installation du RM-WAP**

Il est important d'éliminer les interférences de signaux avec d'autres dispositifs DECT.

Si le RM-WAP reçoit des signaux puissants d'autres dispositifs DECT, éloignez-le de ces appareils. Tenez compte non seulement des dispositifs dans la même pièce, mais aussi de ceux des pièces voisines ainsi que des étages inférieurs et supérieurs.

L'intensité des signaux reçus d'autres dispositifs DECT peut être vérifiée via [TOOLS]→[SITE SURVEY]→[SYSTEM LIST MODE] dans le RM-WAP Device Manager.

### Mise à jour du microprogramme

Vous disposez de plusieurs méthodes pour mettre à jour le microprogramme.

#### **Via RM Device Finder**

RM Device Finder est un logiciel d'application servant à la détection et au contrôle des dispositifs ADECIA sur le réseau. Il peut aussi être utilisé pour mettre à jour le microprogramme de chaque dispositif.

Pour plus de détails sur la procédure, voyez le guide d'utilisation fourni avec le logiciel d'application RM Device Finder.

#### Via l'interface graphique Web « RM-WAP Device Manager »

Vous pouvez mettre à jour le microprogramme via [TOOLS]→[UPDATE]→[Upload New Firmware]/[Firmware Update] dans l'interface graphique Web « RM-WAP Device Manager ».

Pour plus de détails sur l'utilisation, voyez le guide de fonctionnement de l'interface graphique Web « Device Manager » du système de micro sans fil de la série RM.

#### Via l'interface graphique Web « RM-CR Device Manager »

L'interface graphique Web « RM-CR Device Manager » permet de mettre à jour le microprogramme du RM-WAP en même temps que le microprogramme du RM-CR.

Vous pouvez mettre à jour le microprogramme via [TOOLS]→[Update]→[FIRMWARE UPDATE] dans l'interface graphique Web « RM-CR Device Manager ». Cependant, seul le micrologiciel du RM-WAP peut être mis à jour, pas celui du chargeur et des microphones.

Pour plus de détails sur la procédure, voyez le guide de fonctionnement de l'interface graphique Web « RM-CR RM-CG RM-TT Device Manager ».

Vous pouvez télécharger la dernière version du logiciel utilitaire, des fichiers de microprogramme et des manuels sur le site Internet cidessous.

### ▼ Site Web de Yamaha (Téléchargements)

https://download.yamaha.com/

#### Initialisation

Vous disposez de deux méthodes pour initialiser un RM-WAP : via le bouton de réinitialisation du dispositif et via l'interface graphique Web « RM-WAP Device Manager ».

Pour plus de détails sur l'utilisation du bouton de réinitialisation du dispositif, voyez la section « COMMANDES ET CONNECTEURS » de ce manuel.

Vous pouvez aussi initialiser le dispositif via [TOOLS]→[Configuration]→[RESET DEFAULTS] dans l'interface graphique Web

« RM-WAP Device Manager ». Pour plus de détails sur l'utilisation, voyez le guide de fonctionnement de l'interface graphique Web « Device Manager » du système de micro sans fil de la série RM.

# **SPÉCIFICATIONS PRINCIPALES**

## **RM-WAP-16 RM-WAP-8**

## **Spécifications générales**

| Dimensions                                       |             | L 171,2 mm × P 172,5 mm × H 42,8 mm          |  |  |
|--------------------------------------------------|-------------|----------------------------------------------|--|--|
| Deide                                            | RM-WAP-16   | 812 g (y compris le support de montage)      |  |  |
| Polas                                            | RM-WAP-8    | 650 g (y compris le support de montage)      |  |  |
| Puissance requise                                |             | PoE (IEEE802.3af), 48 V CC                   |  |  |
| Consommation maximale                            |             | 48 V, 0,2 A                                  |  |  |
| Durant la fanationnament                         | Température | 0 °C – 40 °C                                 |  |  |
| Durant le fonctionnement                         | Humidité    | 20% – 85% (sans condensation)                |  |  |
| Demission                                        | Température | -20 °C - 60 °C                               |  |  |
| nemisage                                         | Humidité    | 10% – 90% (sans condensation)                |  |  |
|                                                  |             | Alimentation                                 |  |  |
| Témoins                                          |             | Statut                                       |  |  |
|                                                  |             | Port réseau                                  |  |  |
| Nombre max. de connexions                        | RM-WAP-16   | 1                                            |  |  |
| au RM-CR                                         | RM-WAP-8    | 2                                            |  |  |
| Nombre max. de micros<br>connectés               | RM-WAP-16   | 16 (jusqu'à 32 peuvent être appairés)        |  |  |
|                                                  | RM-WAP-8    | 8 (jusqu'à 16 peuvent être appairés)         |  |  |
| Nombre max. de chargeurs<br>(RM-WCH-8) connectés | RM-WAP-16   | 4                                            |  |  |
|                                                  | RM-WAP-8    | 2                                            |  |  |
| Accessoires                                      |             | Support de montage : 1     Mode d'emploi : 1 |  |  |

## Spécifications réseau

| Port Dante/PoE | Transmission du son et des commandes via Dante |
|----------------|------------------------------------------------|
|                | Commande externe                               |
|                | • PoE                                          |
|                | Type de câble : CAT5e ou supérieur (STP)       |

## Spécifications audio

| Fréquence d'échantillonnage |           | 48 kHz                                                |
|-----------------------------|-----------|-------------------------------------------------------|
| Résolution                  |           | 24 bits                                               |
| Entrée/sortie audio (Dante) | RM-WAP-16 | 16 sorties                                            |
|                             |           | out 1-out 16 : signaux des entrées micro (maximum 16) |
|                             | RM-WAP-8  | 8 sorties                                             |
|                             |           | out 1-out 8 : signaux des entrées micro (maximum 8)   |

## Caractéristiques sans fil

| Norme prise en charge                    | 1,9 GHz DECT                                                                                           |
|------------------------------------------|----------------------------------------------------------------------------------------------------|
|                                          | <ul> <li>États-Unis/Canada : 1920,0 MHz – 1930,0 MHz</li> </ul>                                        |
| Fréquence radio                          | <ul> <li>Europe/Europe du Nord/RU./Australie/Nouvelle-Zélande :<br/>1880,0 MHz – 1900,0 MHz</li> </ul> |
|                                          | • Japon : 1893,5 MHz – 1906,1 MHz                                                                      |
|                                          | États-Unis/Canada : 20,1 dBm                                                                           |
| Puissance de transmission maximum (EIRP) | <ul> <li>Europe/Europe du Nord/RU./Australie/Nouvelle-Zélande : 25,9 dBm</li> </ul>                    |
|                                          | • Japon : 27,0 dBm                                                                                     |
| Antenne (intégrée)                       | Diversité d'antenne prise en charge                                                                    |
| Applications                             | Communication audio et commande entre le point d'accès et le microphone                                |
|                                          | Commande entre le point d'accès et le chargeur                                                         |
| Portée maximum :                         | 50 m (selon l'environnement d'utilisation)                                                             |
| Méthode de cryptage                      | AES (256 bits)                                                                                         |

## **RM-WOM RM-WDR RM-WGL RM-WGS**

# Spécifications générales

| Dimensions                    | RM-WOM<br>RM-WDR | L 89,0 mm × P 89,0 mm × H 26,0 mm                           |  |  |
|-------------------------------|------------------|-------------------------------------------------------------|--|--|
|                               | RM-WGL           | L 89,0 mm × P 89,0 mm × H 308,4 mm                          |  |  |
|                               | RM-WGS           | L 89,0 mm × P 89,0 mm × H 171,2 mm                          |  |  |
|                               | RM-WOM           | 126 g                                                       |  |  |
| Poide                         | RM-WDR           | 130 g                                                       |  |  |
| Folus                         | RM-WGL           | 152 g                                                       |  |  |
|                               | RM-WGS           | 140 g                                                       |  |  |
| Spécifications d'alimentation |                  | RM-WBT (batterie lithium-ion)<br>Sortie : 3,60 V, 2 350 mAh |  |  |
| Consommation maximale         |                  | 5 V, 0,7 A                                                  |  |  |
| Durant le                     | Température      | 0 °C – 40 °C                                                |  |  |
| fonctionnement                | Humidité         | 20% – 85% (sans condensation)                               |  |  |
| Durant la obargo              | Température      | 5 °C – 40 °C                                                |  |  |
| Durant la charge              | Humidité         | 20% – 85% (sans condensation)                               |  |  |
| Bomisago                      | Température      | –20 °C – 60 °C                                              |  |  |
| neillisage                    | Humidité         | 10% – 90% (sans condensation)                               |  |  |
|                               | RM-WOM           | • Micro                                                     |  |  |
| Témoins                       | RM-WDR           | Batterie                                                    |  |  |
|                               | RM-WGL<br>RM-WGS | • Micro                                                     |  |  |
|                               |                  | • Anneau                                                    |  |  |
|                               |                  | Batterie                                                    |  |  |
| Accessoires                   | RM-WOM           | RM-WBT (batterie) : 1                                       |  |  |
|                               | RM-WDR           | Mode d'emploi : 1                                           |  |  |
|                               | RM-WGL<br>RM-WGS | Bonnette : 1                                                |  |  |
|                               |                  | RM-WBT (batterie) : 1                                       |  |  |
|                               |                  | Mode d'emploi : 1                                           |  |  |

# Spécifications audio

| Réponse en fréquence        |                  | 160 Hz–16 kHz (–10 dB)                                                             |  |
|-----------------------------|------------------|------------------------------------------------------------------------------------|--|
| Fréquence d'échantillonnage |                  | 48 kHz                                                                             |  |
| Résolution                  |                  | 24 bits                                                                            |  |
| Latanaa                     |                  | 30 – 35 ms (valeur nominale, sans traitement des signaux, en mode haute qualité) / |  |
| Latende                     |                  | 110 ms (valeur nominale, avec traitement des signaux, en mode haute qualité)       |  |
|                             | RM-WOM           | 99,4 dB SPL                                                                        |  |
| Niveau d'entrée             | RM-WDR           | 100,2 dB SPL                                                                       |  |
| maximum SPL (0 dBFS)        | RM-WGL<br>RM-WGS | 106,2 dB SPL                                                                       |  |
|                             | RM-WOM           | -23,0 dBA SPL                                                                      |  |
| Bruit propre                | RM-WDR           | –24,7 dBA SPL                                                                      |  |
| Bruit propre                | RM-WGL<br>RM-WGS | -19,3 dBA SPL                                                                      |  |
|                             | RM-WOM           | 117,0 dBA                                                                          |  |
| Rapport S/B                 | RM-WDR           | 118,7 dBA                                                                          |  |
| (réf. : 94 dB SPL à 1 kHz)  | RM-WGL<br>RM-WGS | 113,3 dBA                                                                          |  |
|                             | RM-WOM           | -5,4 dBFS/Pa                                                                       |  |
| Sensibilité                 | RM-WDR           | -6,2 dBFS/Pa                                                                       |  |
| Sensibilite                 | RM-WGL<br>RM-WGS | -12,2 dBFS/Pa                                                                      |  |
| Dynamique                   | RM-WOM           | 122,4 dBA                                                                          |  |
|                             | RM-WDR           | 124,9 dBA                                                                          |  |
|                             | RM-WGL<br>RM-WGS | 125,5 dBA                                                                          |  |

# Caractéristiques sans fil

| Norme prise en charge                       | 1,9 GHz DECT                                                                                                    |
|---------------------------------------------|----------------------------------------------------------------------------------------------------|
| Fréquence radio                             | <ul> <li>États-Unis/Canada : 1920,0 MHz – 1930,0 MHz</li> <li>Europe/Europe du Nord/RU./Australie/Nouvelle-Zélande : 1880.0 MHz – 1900.0 MHz</li> </ul> |
|                                             | • Japon : 1893,5 MHz – 1906,1 MHz                                                                                                    |
| Puissance de transmission maximum<br>(EIRP) | <ul> <li>États-Unis/Canada : 20,1 dBm</li> <li>Europe/Europe du Nord/RU./Australie/Nouvelle-Zélande : 25,9 dBm</li> <li>Japon : 27,0 dBm</li> </ul>     |
| Antenne (intégrée)                          | Diversité d'antenne prise en charge                                                                                                    |
| Applications                                | Communication audio et commande entre le point d'accès et le microphone                                                                                 |
| Portée maximum :                            | 50 m (selon l'environnement d'utilisation)                                                                                                    |
| Méthode de cryptage                         | AES (256 bits)                                                                                                    |

## Spécifications générales

| Dimensions                    |             | L 304,0 mm × P 188,0 mm × H 41,5 n | nm       |
|-------------------------------|-------------|------------------------------------|----------|
| Poids                         |             | 800 g                              |          |
| Spécifications d'alimentation |             | P16V2.4A-R (adaptateur secteur)    |          |
|                               |             | Sortie : 16,0 V CC, 2,4 A 🔶 📀 🗇    |          |
| Consommation maximale         |             | 16 V, 2,0 A                        |          |
| Durant le<br>fonctionnement   | Température | 0 °C – 40 °C                       |          |
|                               | Humidité    | 20% – 85% (sans condensation)      |          |
| Remisage                      | Température | –20 °C – 60 °C                     |          |
|                               | Humidité    | 10% – 90% (sans condensation)      |          |
| Témoin                        |             | Activation                         |          |
| Accessoires                   |             | P16V2.4A-R (adaptateur secteur)    | :1       |
|                               |             | Cordon d'alimentation              | : 1 ou 3 |
|                               |             | Mode d'emploi                      | :1       |

# Caractéristiques sans fil

| Norme prise en charge                       | 1,9 GHz DECT                                                                        |  |
|---------------------------------------------|-------------------------------------------------------------------------------------|--|
|                                             | <ul> <li>États-Unis/Canada : 1920,0 MHz – 1930,0 MHz</li> </ul>                     |  |
| Fréquence radio                             | Europe/Europe du Nord/RU./Australie/Nouvelle-Zélande : 1880,0 MHz – 1900,0 MHz      |  |
|                                             | <ul> <li>Japon : 1893,5 MHz – 1906,1 MHz</li> </ul>                                 |  |
| Puissance de transmission maximum<br>(EIRP) | États-Unis/Canada : 20,1 dBm                                                        |  |
|                                             | <ul> <li>Europe/Europe du Nord/RU./Australie/Nouvelle-Zélande : 25,9 dBm</li> </ul> |  |
|                                             | • Japon : 27,0 dBm                                                                  |  |
| Antenne (intégrée)                          | Diversité d'antenne prise en charge                                                 |  |
| Applications                                | Commande entre le point d'accès et le chargeur                                      |  |
| Portée maximum :                            | 50 m (selon l'environnement d'utilisation)                                          |  |
| Méthode de cryptage                         | AES (256 bits)                                                                      |  |